GWS4all / Suites4WIZ Key2Voorschotten Versie 18

Copyright © 2014 Centric Netherlands B.V.. Alle rechten voorbehouden.

Niets uit deze uitgave mag worden verveelvoudigd, opgeslagen in een geautomatiseerd gegevensbestand of openbaar gemaakt, in enige vorm of op enige wijze, hetzij elektronisch, mechanisch, door fotokopieën, opnamen of enige andere manier, zonder voorafgaande schriftelijke toestemming van Centric Netherlands B.V..

| INLEIDING                                                                                                    | 4                                                                                       |
|----------------------------------------------------------------------------------------------------|-----------------------------------------------------------------------------------------|
| Algemeen<br>Key2Voorschotten                                                                                                    | 4<br>4                                                                                  |
| HOOFDSTUK 1: BENADEREN VAN KEY2VOORSCHOTTEN EN CLIËNTGEGEVENS                                                                                                    | 5                                                                                       |
| <ul> <li>1.1 Benaderen van de Suite4Inkomen en Key2Voorschotten</li> <li>1.2 Cliëntgegevens</li> <li>1.3 Het zoeken van een cliënt</li> <li>1.4 Het aanmaken van een cliënt</li> <li>1.4.1 Het tussenscherm</li> </ul> | 5<br>7<br>8<br>9<br><i></i> 9                                                           |
| HOOFDSTUK 2: DE INHOUD EN WERKING VAN HET VOORSCHOTTENDOSSIER                                                                                                    | .10                                                                                     |
| <ul> <li>2.1 De verschillende mogelijkheden binnen Key2Voorschotten</li> <li>2.2 Het opstarten van Key2Voorschotten</li> <li>2.3 De inhoud van het voorschotdossier</li></ul>                                          | .10<br>.10<br>.13<br>.13<br>.14<br>.15<br>.16<br>.16<br>.16                             |
| HOOFDSTUK 3: DE FUNCTIE 'BOEKEN'                                                                                                    | .17                                                                                     |
| <ul> <li>3.1 Het verstrekken van periodieke voorschotten</li></ul>                                                                                                    | .17<br>.18<br>.22<br>.22<br>.22<br>.24<br>.26<br>.27<br>.27<br>.27<br>.28<br><b>.31</b> |
| 1.1 Inleiding                                                                                                    | . <b>J</b> 1                                                                            |
| 4.1 Hierang                                                                                                    | .31<br>.31                                                                              |
| 4.3 Saldilijst                                                                                                    | .32                                                                                     |
| 4.4 Aanvullende statistiek<br>4.5 Opvragen voorschotgegevens                                                                                                    | .33<br>.35                                                                              |

# Inleiding

## Algemeen

GWS**4all** is een modulair opgebouwde applicatie voor de ondersteuning van de werkzaamheden van de gemeentelijke afdelingen Werk, Inkomen en Zorg.

Tijdens de innovatieperiode die wordt doorgevoerd binnen Centric, wordt naast GWS**4all** de Suite**4**WIZ ingezet. Dit noemen we een hybride situatie en betekent bijvoorbeeld dat Algemeen/Opvragen en Werkbeheersing nog in GWS**4all** te vinden zijn en de verschillende dossiers in de Suite zijn ondergebracht. De Suite is overigens gemakkelijk te benaderen vanuit GWS**4all**.

De Suite4WIZ is onlosmakelijk met GWS4all verbonden. De opzet van de is zodanig dat gegevens volledig zijn uit te wisselen met GWS4all.

Zowel in de Suite als in GWS**4all** is het uitgangspunt de cliënt. Deze heeft een eigen cliëntendossier. Aan dit cliëntendossier kunnen vervolgens diverse andere soorten dossiers worden gekoppeld.

Elke module ondersteunt logisch bij elkaar behorende functionaliteiten, waarbij de gegevensuitwisseling tussen de verschillende modules volledig transparant plaatsvindt. Vanzelfsprekend is hierbij sprake van eenmalige invoer van basisgegevens.

#### Key2Voorschotten

Het doel van de cursus Key**2**Voorschotten is u vertrouwd te maken met het werken met deze module, zodat u na afloop van de cursus zelfstandig in staat bent om gegevens te verwerken. De cursus is zo opgezet, dat zoveel mogelijk praktijkvoorbeelden worden gevolgd. Indien bepaalde onderwerpen niet beschreven worden kunt u in de helpfunctie kijken.

De volgende onderwerpen komen o.a. aan de orde:

- Het voorschotdossier
- De functie Boeken (eenmalige en periodieke voorschotverstrekking, correcties, storneren)
- Het lijstwerk (overzichtslijsten)

Het opleidingsmateriaal is geschreven voor alle gemeenten die met de Key2Voorschotten binnen de Suite4Inkomen werken. Aangezien iedere gemeente een eigen invulling van tabellen heeft, kan het zijn dat de voorbeelden die worden gebruikt niet exact overeenkomen met de inrichting in uw gemeente.

Als voorkennis wordt verondersteld dat u kennis heeft van de onderwerpen zoals die worden behandeld in de cursus Algemeen/Opvragen en in de cursus Werkbeheersing.

Centric Netherlands B.V. Antwerpseweg 8 2803 PB Gouda Telefoon 0182 - 34 50 00 Servicedesk Overheid 0182 - 345777

# Hoofdstuk 1: Benaderen van Key2Voorschotten en cliëntgegevens

#### 1.1 Benaderen van de Suite4Inkomen en Key2Voorschotten

De Suite4Inkomen kan op drie verschillende manieren benaderd worden vanuit GWS4all.

1. Vanuit een taak in een werkproces:

Alle schermen binnen de Suite4Inkomen starten op vanuit een werkproces. De taak roept de juiste schermen op. Apart inloggen in de Suite4WIZ is niet nodig.

| 🛱 Overzicht werkvoorraad |                                                                                                    |                |                     |  |  |  |  |
|--------------------------|----------------------------------------------------------------------------------------------------|----------------|---------------------|--|--|--|--|
| Medewerker 💽             | PL Paula Lenting                                                                                               |                |                     |  |  |  |  |
|                          | Processen                                                                                                    |                | 🔥 Nieuw             |  |  |  |  |
| Clienten (1)             | Werkprocesnr   Gem.   Datum proces   Cliënt   Naam<br>00013102 Putten 14-05-2013 0000998877 Veen, F.F. van der | Regeling Groep | Fase<br>Eerste fase |  |  |  |  |
|                          | Taken werkproces 13102 - Veen, F.F. van der (998877)                                                           | A-mad          |                     |  |  |  |  |
| Processen (2)            | Stap Ulivoering Omschrijving           Image: Stap Optioneel         Aanmaken voorschotdossier                 | Gereed         |                     |  |  |  |  |

Door het openen van de taak maakt u de doorstart naar het juiste scherm. Het cliëntnummer wordt automatisch meegenomen.

|            | Taken werkproces 13102 - ¥een, F.F. van der (998877)                                                                                         |               |                   |                        |            |                        |                  |            |            |            |
|------------|----------------------------------------------------------------------------------------------------|---------------|-------------------|------------------------|------------|------------------------|------------------|------------|------------|------------|
|            | Stap     Uitvoering     Omschrijving       1     Optioneel     Aanmaken voorschotdossier       2     Optioneel     Boeken eenmalig voorschot |               |                   |                        |            |                        |                  |            |            |            |
|            | Zoekcriter                                                                                                    | ria Voorschot | dossier           |                        |            |                        |                  |            |            |            |
| Vo         | orschot                                                                                                    |               | Cliënt <u>R</u>   | tegeling <u>Gen</u>    | neente     | Verrekeningswijze      | Begindatum       |            | Einddatum  |            |
|            |                                                                                                    |               | 0000998877 🍳 📘    |                        |            |                        |                  |            |            |            |
|            | 🗆 Zoekresultaat Voorschotdossier                                                                                                    |               |                   |                        |            |                        |                  |            |            |            |
|            | Voorschot                                                                                                    | Cliënt        | Naam (volledig)   | Regeling               | Gemeente   | Verrekeningswijze      |                  | Begindatum | Einddatum  | Eenmalig/F |
| $^{\circ}$ | 00000351                                                                                                    | 0000998877    | F.F. van der Veen | 0 Wet Werk en Bijstand | 273 Putten | Algemene en/of bijz.bi | jstand / overige | 01-02-2013 | 30-04-2013 | Periodiek  |

Elke taak genereert een nieuwe browsersessie. Na het opslaan en sluiten of annuleren, wordt de sessie die gestart is vanuit een taak, gesloten. Eventuele andere sessies die openstonden blijven uiteraard geopend. 2. Via de functie "Ga naar"

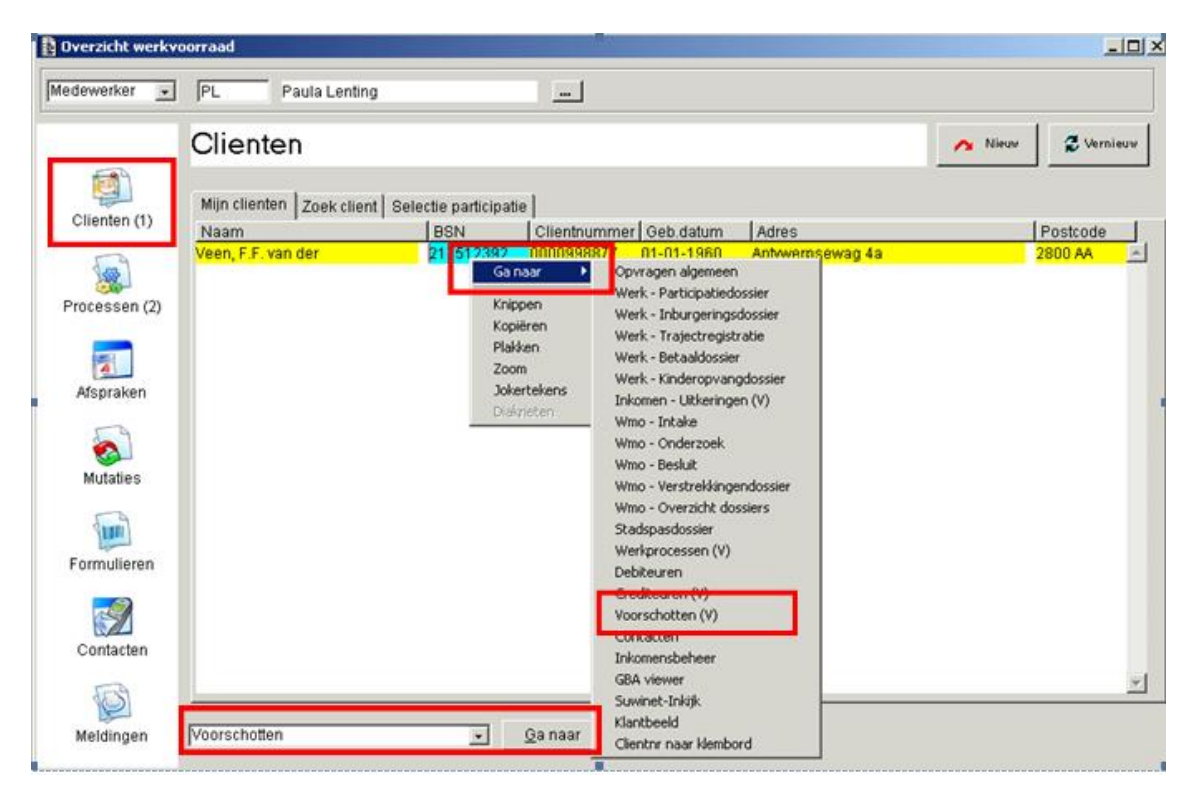

De functionaliteit 'Ga naar' verschijnt door het gebruik van de rechtermuisknop bij het selecteren van een cliënt gerelateerd veld in de werkvoorraad.

Daarnaast is dit een functionaliteit in alle onderhoudsschermen en binnen '**Opvragen** Algemeen'.

Vanuit de werkvoorraad is het mogelijk via de knop 'Ga naar' een doorstart te maken naar een onderhoudsscherm, mits de gebruiker hiervoor is geautoriseerd.

In het voorbeeld is het onderdeel Cliënten in gebruik binnen de werkvoorraad. Daarbij is met de rechtermuisknop op het veld BSN geklikt waardoor het 'Ga naar' verschijnt.

Vanuit een suitescherm kan door 🖆 de doorstart worden gemaakt naar het juiste dossier. Via 🎦 wordt de doorstart naar de dossier van de partner gemaakt.

| 🗆 Onderhoud - client: F.F. van der Veen (473) - BSN: 254129043 - Client 😰 🗄 🖸 |                                                     |   |                         |                                 |          |  |
|-------------------------------------------------------------------------------|-----------------------------------------------------|---|-------------------------|---------------------------------|----------|--|
| Personalia                                                                    |                                                     |   |                         |                                 |          |  |
| Verwijderd                                                                    | 28-05-2001                                          |   | Geheimhouding           | Geen beperking                  | ✓        |  |
| Naam                                                                          | Ga naar:                                            |   | Voorvoegsel/Voorletters | van der F.F.                    |          |  |
| Voornamen                                                                     | Werk - Participatiedossier                          |   | Adellijke titel         |                                 | <b>×</b> |  |
| Geslacht                                                                      | Werk - Inburgeringsdossier                          |   |                         |                                 |          |  |
| Burgerlijke staat                                                             | Werk - Trajectregistratie<br>Werk - Betaaldossier   |   |                         |                                 |          |  |
|                                                                               | Werk - Kinderopvangdossier                          |   |                         |                                 |          |  |
| Geboortedatum                                                                 | Inkomen - Uitkeringsdossier (V)                     |   | Fictief                 | Geen enkel datumdeel is fictief | ~        |  |
| Geboorteplaats                                                                | Inkomen - Crediteurdossier                          |   | Geboorteland            | 6030 Nederland                  |          |  |
| Datum overlijden                                                              | Inkomen - Voorschotdossier                          |   | Fictief                 |                                 | ✓        |  |
|                                                                               | Wmo - Intake                                        |   |                         |                                 |          |  |
| Nationaliteit                                                                 | Wmo - Besluit                                       |   |                         |                                 |          |  |
| Code naamgebruik                                                              | Wmo - Verstrekkingendossier                         |   | Naamgebruik             |                                 |          |  |
|                                                                               | Inkomensbeheer -                                    |   |                         |                                 |          |  |
| Gemeente                                                                      | Inkomensbeheerdossier<br>Stadspas - Stadspasdossier |   |                         |                                 |          |  |
|                                                                               | Werkprocessen                                       |   |                         |                                 |          |  |
| Medewerker                                                                    | Contacten<br>Klantbeeld                             |   |                         |                                 |          |  |
| GBA afhandelingscode                                                          | Cliëntnr naar klembord                              | V | Status GBA              |                                 |          |  |
|                                                                               | Sluit                                               |   |                         |                                 | ^        |  |

3. Inloggen via het toegangsportaal.

De nieuwe Key-applicatie is een webbased applicatie, inloggen via het toegangsportaal gaat via het volgende scherm.

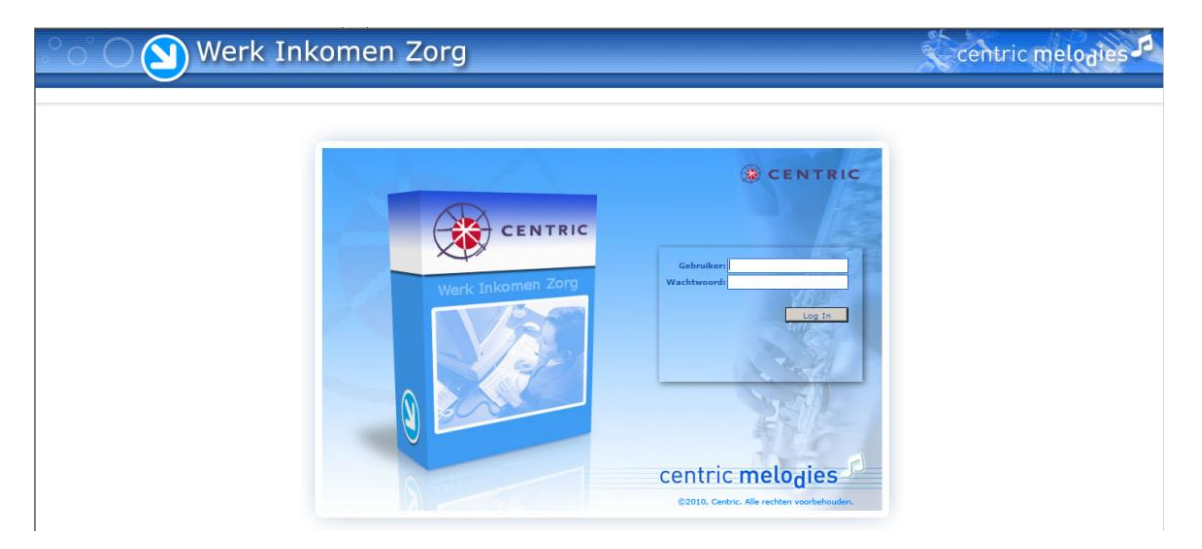

Op dit scherm voert u uw GWS**4all** gebruikerscode en wachtwoord in. Op basis van deze codes vindt een controle plaats of het wachtwoord klopt en of u als gebruiker bekend bent. Net als binnen GWS**4all** krijgt u toegang tot de verschillende modules en dossiers waartoe u geautoriseerd bent.

#### 1.2 Cliëntgegevens

In Key2Voorschotten kan alleen een dossier voor een bestaande cliënt worden aangemaakt, Het dossier wordt vervolgens aan het cliëntnummer 'gekoppeld'.

Voor een uitgebreide uitleg van het cliëntenscherm verwijzen we u naar het cursusmateriaal van de module Algemeen. U benadert het cliëntdossier als volgt (Suite4Inkomen > Key2Voorschotten > Cliëntgegevens).

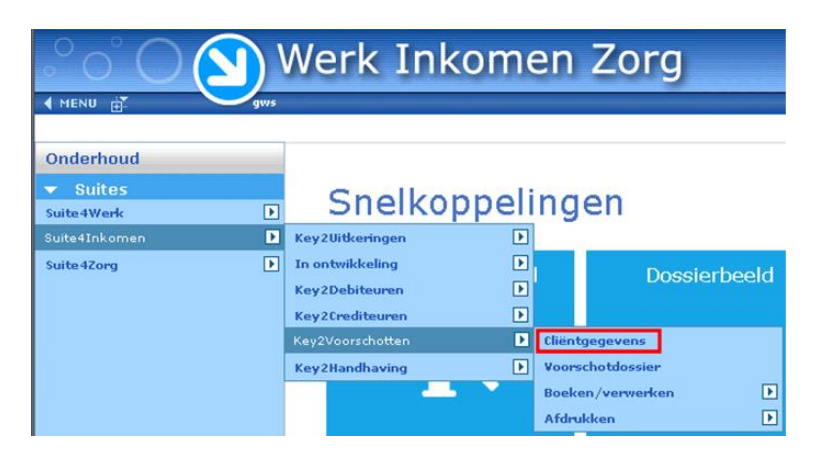

## 1.3 Het zoeken van een cliënt

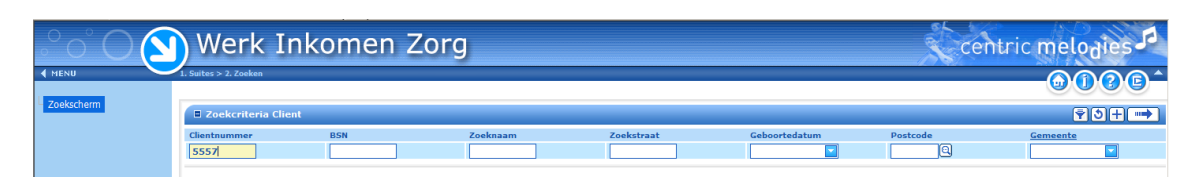

Met de knop voert u de zoekactie uit met de ingevoerde zoekcriteria.

Via de knop 🔽 opent het filterscherm waarin meerdere zoeksleutels ingegeven kunnen worden.

| Uitgebreid zoekprofiel (  | 🛛 Uitgebreid zoekprofiel Client 🕒 🕓 |        |      |  |  |  |  |
|---------------------------|-------------------------------------|--------|------|--|--|--|--|
| Personalia                |                                     |        |      |  |  |  |  |
| Clientnummer              | =                                   |        | > 🖸  |  |  |  |  |
| BSN                       | =                                   |        | >> 🔽 |  |  |  |  |
| Zoeknaam                  | =                                   |        | > 🖸  |  |  |  |  |
| Voorletters               | =                                   |        | > 🖸  |  |  |  |  |
| Zoekvoorvoegsel           | =                                   |        | >    |  |  |  |  |
| Geboortedatum             | =                                   |        | > 🖸  |  |  |  |  |
| A down                    |                                     |        |      |  |  |  |  |
| Kares                     |                                     | F      |      |  |  |  |  |
| Zoekstraat                |                                     |        |      |  |  |  |  |
| Huisnummer                | =                                   | 1<br>1 | >> 🔼 |  |  |  |  |
| LTA                       | =                                   |        | >    |  |  |  |  |
| Huisnummer toevoeging     | =                                   |        | >> 🔽 |  |  |  |  |
| Aanduiding bij huisnummer | =                                   |        | >> 🖸 |  |  |  |  |
| Postcode                  | = 🔽 🔍                               |        | > 🖸  |  |  |  |  |
| Zoekwoonplaats            | =                                   |        | >> 🖸 |  |  |  |  |
| Gemeente                  | =                                   |        | > 🖸  |  |  |  |  |
|                           |                                     |        |      |  |  |  |  |
| Overig                    |                                     |        |      |  |  |  |  |
| Bankrekening              | =                                   |        | >> 🔽 |  |  |  |  |
| Girorekening              | =                                   |        | > 🖸  |  |  |  |  |
|                           |                                     |        |      |  |  |  |  |
| Dossier                   |                                     |        |      |  |  |  |  |
| Dossier                   |                                     |        |      |  |  |  |  |
| Dossiernummer             |                                     |        |      |  |  |  |  |

In het filterscherm zijn keuzelijsten opgenomen waarmee u het zoekprofiel specificeert.

Wanneer de cliënt is gevonden, verschijnt het onderhoudsscherm.

|                                     | 1. Suites > 2. Zoeken > 3. Dossie | rs > 4. Dossiergegevens                   |   |                 |                                                                                                    | ?©^        |
|-------------------------------------|-----------------------------------|-------------------------------------------|---|-----------------|----------------------------------------------------------------------------------------------------|------------|
| Client (v)<br>- Adres (v)           | Caderhoud - client:               | Martinus (5557) - BSN: 163081451 - Client |   |                 | 0000000                                                                                                    | <b>M</b> E |
| - Relaties                          | Personalia                        |                                           | - |                 |                                                                                                    |            |
| - Kinderen                          | Verwijderd                        |                                           |   |                 |                                                                                                    | 7          |
| <ul> <li>Verificatie (v)</li> </ul> | Naam                              | * Martinus                                |   | In de titelbalk | r staat de naam van                                                                                                    |            |
| <ul> <li>Betaalwijze (v)</li> </ul> | Voornamen                         | Lodewijk                                  |   | In de liteidair | Slaal ue haant van                                                                                                    |            |
| - Overig                            | Geslacht                          | * Man                                     |   | de cliënt het   | cliëntnummer het                                                                                                    |            |
| - Contact                           | Burgerlijke staat                 | Gehuwd                                    |   | de olient, net  | chernariani di la constante di constante di |            |
| - Zorgverzekeraar                   | Geboortedatum                     | * 31-08-1965                              |   | BSN en het s    | soort dossier.                                                                                                    |            |
| - Onderzoek                         | Geboorteplaats                    | Leeuwarden                                |   |                 |                                                                                                    |            |
| Kladblok                            | Datum overlijden                  |                                           |   | Fictief         |                                                                                                    |            |
|                                     | Nationaliteit                     | 1 Nederlandse                             |   |                 |                                                                                                    |            |
|                                     | Code naamgebruik                  | 1 Eigen naam                              |   | Naamgebruik     | Martinus                                                                                                    |            |
|                                     | Concerts                          |                                           |   |                 |                                                                                                    |            |
|                                     | <u>Gemeente</u>                   |                                           |   |                 |                                                                                                    |            |
|                                     | <u>Medewerker</u>                 | GWS GWS                                   |   |                 |                                                                                                    |            |
|                                     | GBA amandelingscode               | gevens overgenomen van GBA                |   |                 |                                                                                                    |            |
|                                     | Toelichting                       |                                           |   |                 |                                                                                                    |            |
|                                     | Kopieer                           |                                           |   |                 |                                                                                                    |            |

Is de cliënt nog niet aanwezig dan moet deze worden toegevoegd.

#### 1.4 Het aanmaken van een cliënt

Het aanmaken van een cliënt gaat in grote lijnen op de volgende manier.

#### 1.4.1 Het tussenscherm

Via 'Suite4Inkomen > Key2Voorschotten > Cliëntgegevens' opent u onderstaand scherm.

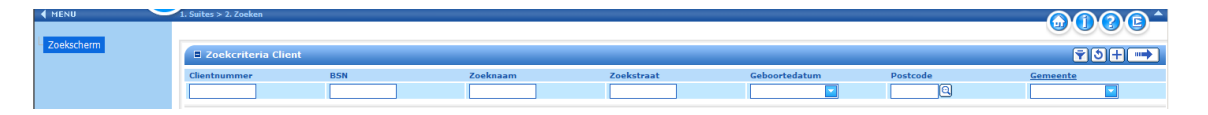

Via de knop 庄 maakt u een nieuw Cliëntdossier aan en opent onderstaand scherm. Via de StuF/GBA button worden de gegevens uit de Gemeentelijke Basisadministratie overgehaald.

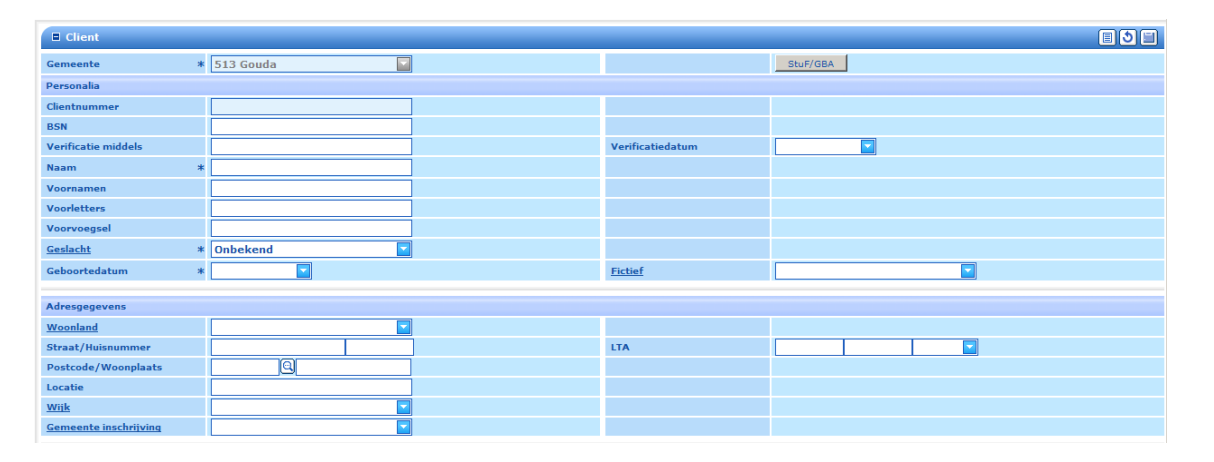

Na het opslaan opent automatisch het onderhoudsscherm met, afhankelijk van de autorisatie, de bijbehorende deelschermen. In dit scherm en de onderliggende deelschermen kunt u de ontbrekende gegevens aanvullen.

# Hoofdstuk 2: De inhoud en werking van het voorschottendossier

#### 2.1 De verschillende mogelijkheden binnen Key2Voorschotten

Key2Voorschotten maakt twee verschillende werkwijzen met betrekking tot voorschotboekingen mogelijk:

- Verstrekking van éénmalige en/ of tussentijdse voorschotten.
- Verstrekking van periodieke voorschotten.

De uiteindelijke werkwijze is afhankelijk van het beleid binnen de gemeente. Beide mogelijkheden worden in de cursus behandeld.

#### 2.2 Het opstarten van Key2Voorschotten

Om Key2Voorschotten op te starten gaat u vanuit het hoofdscherm van de Suite via de menubalk naar Suite4Inkomen. Vervolgens verschijnt er een drop down menu. Hierna rolt u met de muisaanwijzer naar het onderdeel Key2Voorschotten en er verschijnt opnieuw een drop down menu.

| Werk Inkomen Zorg      |                                                      |      |               |                |  |  |  |
|------------------------|------------------------------------------------------|------|---------------|----------------|--|--|--|
| Onderhoud              |                                                      |      |               |                |  |  |  |
| ✓ Suites<br>Suite4Werk | Snelkop                                              | peli | ng            | en             |  |  |  |
| Suite4Inkomen 🕨        | Key2Uitkeringen                                      | ▶    |               |                |  |  |  |
| Suite4Zorg             | In ontwikkeling<br>Key2Debiteuren<br>Key2Crediteuren | •    |               | Dossierbeeld   |  |  |  |
|                        | Key2Voorschotten                                     | Þ    | Cliënt        | gegevens       |  |  |  |
|                        | Key2Handhaving                                       | Þ    | Voors         | chotdossier    |  |  |  |
|                        | -                                                    |      | Boek<br>Afdru | en/verwerken 🕨 |  |  |  |

#### 2.3 De inhoud van het voorschotdossier

Het voorschotdossier omvat de registratie van verleende en terugbetaalde voorschotten. Deze voorschotten kunnen eenmalig of periodiek verstrekt worden.

De uitgekeerde voorschotten kunnen op twee manieren worden afgeboekt:

- Via een inhouding op de periodieke uitkering. Automatisch inhouden gebeurt via het 'aanvinken' van **Voorschotverrekening** op het tabblad 'Regelingspecifiek' in het uitkeringsdossier *of* handmatig door het plaatsen van een inhoudingscomponent met kolomnummer 20 in het uitkeringsdossier.
- Door middel van handmatig geboekte ontvangsten via het programma 'Boeken/verwerken > ontvangsten'.

Het is mogelijk om de stand van zaken met betrekking tot het nog terug te betalen voorschot (het verloop van de voorschotboekingen) via een historisch- of een saldo overzicht op te vragen onder **Afdrukken** in het menu. Zie het onderdeel 'Historie' en 'Saldilijst'. Daarnaast zijn de voorschotboekingen te raadplegen in Opvragen algemeen.

| Key2Voorschotten      | Cliëntgegevens   |   |                        |
|-----------------------|------------------|---|------------------------|
| Key2Handhaving        | Voorschotdossier |   |                        |
| Verrekening           | Boeken/verwerken | Þ |                        |
| Variation             | Afdrukken        | ▶ | Historie               |
| voorschotverrekening  |                  |   | Saldilijst             |
| Debiteurenverrekening |                  |   | Aanvullende statistiek |
| Inkomstenverrekening  |                  |   | Printtaken             |

Na het openen van de functie **Voorschotdossier** komt u in het selectiescherm 'Zoekcriteria Voorschotdossier' terecht. Aan de hand van de selectiecriteria kan een bestaand voorschotdossier worden opgehaald.

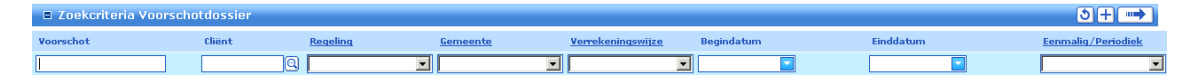

Indien een cliënt in aanmerking komt voor een voorschot en er is nog geen voorschotdossier

aanwezig, dan kan een dossier aangemaakt worden middels de button **±**. Dit is het voorschotdossier waarin algemene administratieve gegevens worden opgenomen.

Wanneer onderstaand tussenscherm gevuld is, wordt na opslaan van de gegevens het volledige voorschotdossier zichtbaar.

| Voorschotdossier     |          |
|----------------------|----------|
| Cliënt               | •        |
| Gemeente             |          |
|                      |          |
| Eenmalig/Periodiek   |          |
| Periodiciteit        | <b>_</b> |
| Referentienummer     | ĸ        |
| Begindatum/Einddatum |          |
|                      |          |
| Periode stoppen      |          |
| Grensbedrag          |          |
| Regeling             | <b>_</b> |
| Bedrag saldo         |          |
|                      |          |
| Test op saldo        |          |
| Verrekeningswijze    | T        |

Velden die nog niet eerder uitgelegd zijn:

| Veld             | Betekenis                                                                                                    |
|------------------|----------------------------------------------------------------------------------------------------|
| Referentienummer | Dit is een verplicht informatief veld en kan voor eigen gebruik<br>door de gemeente worden gebruikt. Hier kan een nummer                                  |
|                  | bestaande uit acht cijfers worden ingevoerd.                                                                                                    |
| Begin/einddatum  | De periode waarin het voorschotdossier geldig is.                                                                                                    |
| Periode stoppen  | Na de opgegeven periode wordt het (periodieke) voorschot niet langer verwerkt in de voorschotrun.                                                         |
| Grensbedrag      | Het maximale bedrag, dat wordt toegestaan om aan deze<br>cliënt te verstrekken. Indien dit bedrag wordt overschreden<br>wordt er een melding gegenereerd. |

| Regeling           | De betaling wordt niet tegengehouden!<br>De regeling, waarvoor de cliënt in aanmerking wenst te<br>komen of een aanvraag voor heeft ingediend, dient hier<br>ingevuld te worden. De regeling die hier ingevuld wordt is<br>tevens de regeling waarmee het voorschot verrekend wordt.<br>Indien hier niets wordt ingevuld dan wordt het voorschot<br>verrekend met de regeling WWB (00). |  |
|--------------------|----------------------------------------------------------------------------------------------------|--|
| Deurag saluo       | Dit is het saldo van de verstrekte voorschotten minus<br>eventuele aflossingen. Deze rubriek wordt door de<br>verschillende boekingsprogramma's onderhouden en is niet<br>rechtstreeks door de gebruiker te muteren.                                                                                                    |  |
| Test op saldo      | Aanduiding of bij een inhouding op de uitkering ten behoeve<br>van voorschotten gecontroleerd moet worden op het saldo<br>van het voorschot (vinkje) of niet (geen vinkje). Indien de<br>controle plaats vindt dan wordt het saldo niet verder<br>afgeboekt dan 0. Indien geen er controle wordt uitgevoerd<br>dan kan er bij het afboeken een negatief saldo ontstaan.                 |  |
| Verrekenings-wijze | Een voorschot in het kader van algemene bijstand (WWB)<br>kan in de uitkeringsrun verwerkt worden met algemene<br>bijstand en niet met bijzondere bijstand.                                                                                                    |  |
|                    | Zoekterm                                                                                                    |  |
|                    | Code     Omschrijving       O     0       Algemene en /of bijz bijstand / overige                                                                                                    |  |
|                    | O 1 Algemene bijstand                                                                                                    |  |
|                    | C 2 Bijzondere bijstand                                                                                                    |  |
|                    | Voor de regeling WWB is het mogelijk om uit deze waarden<br>te kiezen.<br>Als er sprake is van een andere regeling, dan is het veld<br>"verrekeningswijze" vastgelegd met de waarde 0. Het veld<br>"verrekeningswijze" is dan niet muteerbaar. Dit geldt ook als<br>er geen regeling in het voorschotdossier is aangegeven.                                                             |  |

Per cliënt en gemeente kunnen meerdere voorschotdossiers aangemaakt worden, dit kan per regeling. De uitkeringsregeling die in het voorschotdossier staat geregistreerd is de regeling waarmee het voorschot wordt verrekend bij betaling van de periodieke uitkering. Wordt de uitkeringsregeling leeg gelaten (en er zijn meer uitkeringsdossiers bij de cliënt aanwezig, bijvoorbeeld een Wwb- en een Wmo-dossier), dan wordt het voorschot verrekend met het uitkeringsdossier dat het eerst qua rundatum wordt betaalbaar gesteld. 3

Bij de uitkeringsrun en occasionele run wordt rekening gehouden met het volgende:

- Code regeling van voorschotdossier mag leeg zijn of moet overeenkomen met de regeling in uitkeringsdossier.
- De verrekeningswijze van het voorschotdossier moet in het geval van regeling WWB overeenkomen met aard bijstand van het uitkeringdossier. Hierbij geldt dat voor verrekeningswijze "algemene en/of bijzondere bijstand" alles is toegestaan. Bij "algemene bijstand" of "bijzondere bijstand" moet de aard bijstand van het uitkeringsdossier dit ook toestaan.

Bij het toevoegen van de 20-componenten wordt rekening gehouden met het bedrag dat nog te verdelen is. Dit zal niet meer bedragen dan het saldo in het voorschotdossier.

Na vastlegging van een voorschotdossier vindt in het onderhoudsprogramma van uitkeringen een controle plaats bij uitkeringscomponenten en occasionele componenten met kolomnummer 20. De controle vindt plaats of de verrekeningswijze van het voorschotdossier overeenkomt met die van de aard bijstand uit het uitkeringsdossier. Deze controle vindt alleen plaats als sprake is van regeling WWB. Tevens zal deze controle uitgevoerd worden als de aard bijstand in zowel het voorschotdossier als in het uitkeringsdossier gewijzigd wordt.

Tijdens de uitkerings- en occasionele run wordt bij de verwerking van een voorschotcomponent rekening gehouden met de verrekeningswijze die geldt voor het voorschotdossier.

Gegevens over het voorschotdossier zijn te raadplegen binnen **Opvragen algemeen** in de map voorschotten.

| Onderhoud                     | 🗉 Onderhoud - voorschotdossie | 🗉 Onderhoud - voorschotdossier: 399 - P Lentinga (3650) - BSN: 127069604 - Voorschotdossier |  |  |  |
|-------------------------------|-------------------------------|---------------------------------------------------------------------------------------------|--|--|--|
| Dossiergegevens               | Cliënt *                      | 000003650 Q P Lentinga                                                                      |  |  |  |
| Tenaamstelling                | Gemeente                      | 513 Gouda                                                                                   |  |  |  |
| Voorschotcomponent (v)        |                               |                                                                                             |  |  |  |
| Voorschotstatistiek           | Eenmalig/Periodiek *          | Periodiek 📃                                                                                 |  |  |  |
| Vrije velden voorschotdossier | Periodiciteit                 | Maand                                                                                       |  |  |  |
|                               | Referentienummer *            | 11                                                                                          |  |  |  |
|                               |                               |                                                                                             |  |  |  |
|                               | Begindatum/Einddatum          | 01-01-2013                                                                                  |  |  |  |
|                               | Periode stoppen               |                                                                                             |  |  |  |
|                               | Grensbedrag                   |                                                                                             |  |  |  |
|                               | Regeling                      |                                                                                             |  |  |  |
|                               | Bedrag saldo                  | € 0,00                                                                                      |  |  |  |
|                               | Test op saldo                 |                                                                                             |  |  |  |
|                               | Verrekeningswijze             | Algemene en/of bijz.bijstand 💌                                                              |  |  |  |
|                               |                               |                                                                                             |  |  |  |
| м <b>а</b> т                  | Toelichting                   |                                                                                             |  |  |  |

#### 2.3.1 Het deelscherm Voorschotdossier

| VELD               | WAARDE                                                               |  |
|--------------------|----------------------------------------------------------------------|--|
| Eenmalig/Periodiek | Hier kan worden aangegeven of het om een eenmalig of een             |  |
|                    | periodiek voorschot gaat.                                            |  |
|                    | Er zijn twee mogelijkheden om een eenmalig voorschot op te           |  |
|                    | voeren:                                                              |  |
|                    | <ol> <li>Via het voorschotdossier.</li> </ol>                        |  |
|                    | 2. Via de functie <b>Boeken</b> en dan kiezen voor <b>Eenmalig</b> . |  |
|                    | De werkwijze wordt verderop in deze handleiding                      |  |
|                    | behandeld.                                                           |  |
| Toelichting        | Hier kunt u een toelichting geven bij het voorschotdossier.          |  |

Beschrijving van de nog niet eerder genoemde velden:

#### 2.3.2 Het deelscherm Voorschotcomponent

Achter dit deelscherm kunnen de financiële gegevens van een periodiek voorschot door middel van **Componenten** aan het voorschotdossier gekoppeld worden.

| 🗉 Onderhoud - voorschotdossie | r: 399 - P Lentinga (3650) - BSN: 12706960 | 4 - Voorschotcompoi | nent       |
|-------------------------------|--------------------------------------------|---------------------|------------|
| info Kolomn <del>r</del>      | Volgne                                     | Bedrag              | Normbedrag |
| I Periodiek voorschot         | 2 Periodiek voorschot maand                | € 123,45            |            |
|                               |                                            |                     |            |
| E Details                     |                                            |                     |            |
| Kolomnr *                     | 1 Periodiek voorschot                      |                     |            |
| Volgnr *                      | 2 Periodiek voorschot maand 💌              |                     |            |
|                               |                                            |                     |            |
| Bedrag                        | € 123,45                                   |                     |            |
| Normbedrag                    |                                            |                     |            |
| Begindatum/Einddatum          |                                            |                     |            |
|                               |                                            |                     |            |
| Soort komponent *             | Periodiek 🔽                                |                     |            |
|                               |                                            |                     |            |
| <u>Volgnr vervanger</u>       |                                            |                     |            |
| Omschrijving                  |                                            |                     |            |

| Veld             | WAARDE                                                                                                    |
|------------------|----------------------------------------------------------------------------------------------------|
| Kolomnr          | Het kolomnummer wordt gebruikt als deel van de aanduiding<br>van het component. Verschillende kolomnummers hebben een<br>specifieke betekenig                          |
| Malayan          | Specifiere belekeriis.                                                                                                    |
| volgnr           | Het volgnummer dat gezamenlijk met net kolomnummer wordt gebruikt als aanduiding van het component.                                                                    |
| Bedrag           | Het bedrag dat periodiek betaald moet worden.                                                                                                    |
| Normbedrag       | Er kan sprake zijn van een genormeerde component. Dit is<br>zichtbaar bij de keuze van het volgnummer. Bij een<br>genormeerde component is het bedrag niet muteerbaar. |
| Begin-/Einddatum | De begin- en einddatum voor deze specifieke component.                                                                                                    |
| Soort komponent  | Periodiek of eenmalig. Een eenmalige component wordt na de boeking automatisch verwijderd.                                                                             |

| VELD             | WAARDE                                                                                                    |
|------------------|----------------------------------------------------------------------------------------------------|
| Volgnr vervanger | Indien deze component ter vervanging van een andere<br>component dienst doet, dan wordt in deze rubriek het<br>volgnummer van de te vervangen component geplaatst. |
| Omschrijving     | Aanvullen omschrijving.                                                                                                    |

Tijdens de voorschotrun wordt het uit te keren bedrag en eventuele inhoudingen berekend. Daarbij kunnen componenten bij het dossier gedefinieerd worden, die een koppeling met andere modules van GWS**4all** tot stand brengen, zoals inhoudingen ten behoeve van het debiteuren- en crediteurendossier. Het is mogelijk om op deze wijze een op maat gesneden periodiek voorschot per cliënt samen te stellen.

Indeling kolom/ volgnummers Voorschotten (regeling 07)

| Kolom: | Omschrijving:                               |
|--------|---------------------------------------------|
| 01     | Periodiek voorschot                         |
| 19     | Netto voorschot                             |
| 20     | Ontvangst vanuit de uitkeringen             |
| 21     | Inhoudingen t.b.v. de dienst                |
| 22     | Inhoudingen t.b.v. debiteurenadministratie  |
| 23     | Inhoudingen t.b.v. crediteurenadministratie |
| 26     | Ontvangst (rechtstreeks)                    |
| 29     | Netto te betalen voorschot                  |
| 36     | Incidentele verstrekking (eenmalig)         |

#### 2.3.3 Het deelscherm Tenaamstelling

Aanduiding dat het voorschot op een andere naam wordt uitbetaald dan die van de cliënt, bijvoorbeeld aan de ouders of een bewindvoerder.

Hier vult u gegevens en betaalwijze in van de tenaamgestelde.

| Onderhoud - voorschotdossier: 399 - P Lentinga (3650) - BSN: 127069604 - Tenaamstelling |                    |   |
|-----------------------------------------------------------------------------------------|--------------------|---|
| Tenaamstelling                                                                          |                    |   |
| Naam                                                                                    | J.P van Dijk       |   |
| Adres                                                                                   | Plein 23           |   |
| Postcode                                                                                | 2803 PH 🔍 Gouda    | ] |
|                                                                                         |                    |   |
| <u>Betaalwijze</u>                                                                      | Bank 💌             |   |
| Girorekening                                                                            |                    |   |
| Bank                                                                                    |                    |   |
| Bankrekening                                                                            | 036.35.44.488      |   |
|                                                                                         |                    |   |
| IBAN                                                                                    | NL18DRES0363544488 |   |
| BIC                                                                                     | DRESNL2X           |   |

#### 2.3.4 Het deelscherm Voorschotstatistiek

Middels dit deelscherm kunt u eigen gemeentelijke statistische gegevens invullen. Bijvoorbeeld de reden van aanvraag voor het voorschot (geldnood, etc).

|         | Onderhoud - voorschotde | ossier: 399 - P Lentinga (3650) - BSN: 127069604 - Voorschotstatistiek |
|---------|-------------------------|------------------------------------------------------------------------|
|         | Statistiekkode          |                                                                        |
| $\odot$ |                         |                                                                        |
|         |                         |                                                                        |
|         | Details                 |                                                                        |
| Sta     | tistiekkode             |                                                                        |
| Wa      | arde                    |                                                                        |

#### 2.3.5 Het deelscherm Vrije velden voorschotdossier

Hier kunnen vrije velden ingericht zijn door middel van vragen. De inrichting en gebruik hiervan is vrij.

| 🗆 Onderhoud - voorschotdossier: 351 - F.F. van der Veen (998877) - BSN: 217512392 - Vrije velden voorschotdossier |                   |  |  |
|----------------------------------------------------------------------------------------------------|-------------------|--|--|
| 0001                                                                                                    | Heeft u een auto? |  |  |

#### 2.3.6 Is er fiattering nodig bij het voorschotdossier

Wanneer mutatiegegevens gefiatteerd moeten worden, wordt dit bij het desbetreffende tabblad aangegeven (een groen vinkje geeft aan dat er geen fiattering (meer) nodig is, bij een rood kruisje dienen gegevens gefiatteerd te worden en/of gegevens aangevuld te worden). 2 1 1

Voorschotdossier

# Hoofdstuk 3: De functie 'Boeken'

#### 3.1 Het verstrekken van periodieke voorschotten

Achter het deelscherm **Voorschotcomponenten** worden de componenten in het voorschotdossier vastgelegd; dit scherm wordt uitsluitend gebruikt voor de periodieke voorschotcomponenten.

| Onderhoud - voorschotdossie | r: 399 - P Lentinga (3650) - BSN: 12706960 | 4 - Voorschotcom | ponent     |
|-----------------------------|--------------------------------------------|------------------|------------|
| info Kolomne                | Volgne                                     | Bedrag           | Normbedrag |
| 💿 🔱 1 Periodiek voorschot   | 2 Periodiek voorschot maand                | € 123,45         |            |
| 🗉 Details                   |                                            |                  |            |
| Kolomnr *                   | 1 Periodiek voorschot 💌                    |                  |            |
| Volgnr *                    | 2 Periodiek voorschot maand 💌              |                  |            |
|                             |                                            |                  |            |
| Bedrag                      | € 123,45                                   |                  |            |
| Normbedrag                  |                                            |                  |            |
| Begindatum/Einddatum        |                                            |                  |            |
|                             |                                            |                  |            |
| Soort komponent *           | Periodiek 🔽                                |                  |            |
|                             |                                            |                  |            |
| <u>Volgnr vervanger</u>     |                                            |                  |            |
| Omschrijving                |                                            |                  |            |

De werkwijze van componenten is verder vrijwel identiek aan die van de 'normale' uitkeringscomponenten. Zoals eerder vermeld, wordt het periodieke voorschotdossier betaalbaar gesteld middels de zogenaamde 'Voorschotrun' via **Suite4Inkomen > Key2Voorschotten > Boeken/verwerken > Periodieke voorschotrun**. Afhankelijk van de periodiciteit van het voorschotdossier wordt het voorschot bijvoorbeeld wekelijks of maandelijks betaalbaar gesteld.

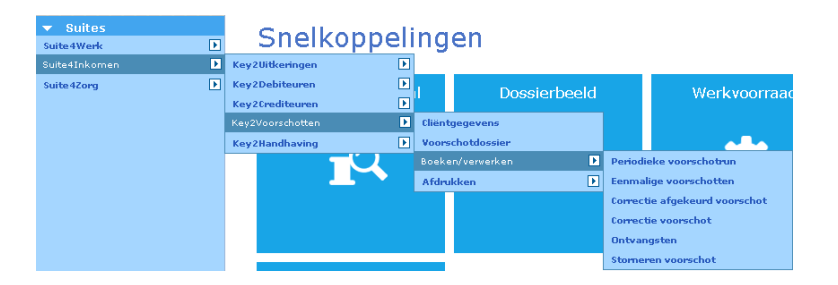

Als het veld "Voorschot" leeg blijft worden alle periodieke voorschotten voor (in dit geval) de gemeente Gouda gedraaid.

| Selectiecriteria Periodieke               | voorschotrun   |      | \$1 |
|-------------------------------------------|----------------|------|-----|
| Regeling                                  | 7 VOORSCHOTTEN |      |     |
|                                           |                |      |     |
| Periode *                                 | 201305 Q       |      |     |
| Periodiciteit                             | Maand          |      |     |
|                                           |                |      |     |
| Gemeente                                  | 513 Gouda      |      |     |
|                                           |                |      |     |
| Voorschot                                 |                | >> • |     |
| Verwerking<br>Direct 💌 🗖 Direct afdrukken |                |      |     |

## 2.2 Het boeken van eenmalige voorschotten

Bij Boeken/verwerken staan een aantal onderwerpen in het drop down menu:

Periodieke voorschotrun Eenmalige voorschotten Correctie afgekeurd voorschot Correctie voorschot Ontvangsten Stomeren voorschot

Het boeken van een voorschot kan eenmalig of met een vaste regelmaat plaatsvinden. Om te voorkomen dat boekingen worden vastgelegd die later weer moeten worden teruggedraaid, is het mogelijk om de opvoer en verwerking van boekingen te scheiden. Dit maakt het mogelijk om boekingen na opvoer eerst te fiatteren en dan pas te verwerken. Indien men kiest om de eenmalige voorschotboeking te fiatteren moet door de applicatiebeheerder bij de parameters 'Onderhoud numeratoren' het veld FIAT\_VOORSCHOT op één worden gezet (actie uit te voeren door applicatiebeheer). De werkwijze van het boeken, met of zonder fiatteren, blijft echter dezelfde.

Er zijn twee mogelijkheden om een eenmalig voorschot op te voeren.

- 1. Zonder aanwezigheid voorschotdossier.
- 2. Via het bestaande voorschotdossier.

2.2.1 Het boeken van een eenmalig voorschot zonder aanwezigheid voorschotdossier Het boeken van een eenmalig voorschot vindt plaats via de activiteit **Eenmalige** voorschotten

| Onderhoud - boeken ee | enmalige voorscho | otten: - Boeken | eenmalige voorschotten |
|-----------------------|-------------------|-----------------|------------------------|
| info Voorschotnummer  | Cliënt            | Periode         | Kolom                  |
| e 🔱                   |                   | 201306          | 36 Eenmalig voorschot  |
| 🗉 Details             |                   |                 |                        |
|                       | *                 |                 |                        |
| voorschothummer       |                   |                 |                        |
| Cliënt                | *                 |                 |                        |
| Periode               | * 201306          | Q               |                        |
| Kolom                 | * 36 Eenmali      | g voorschot     |                        |
| Volgnummer component  | *                 |                 |                        |
| Bedrag                | *                 |                 |                        |
| Omschrijving          |                   |                 |                        |
| Mutatiedatum          | * 17-05-2013      |                 |                        |
| Indicatie betalen     |                   |                 |                        |
| Betaalwijze           |                   |                 |                        |
| Extra omschrijving 1  |                   |                 |                        |
| Extra omschrijving 2  |                   |                 |                        |
| Extra omschrijving 3  |                   |                 |                        |

Men kan via **Boeken eenmalig** een voorschot betaalbaar stellen **zonder** dat er vooraf een voorschotdossier is aangemaakt.

U geeft het cliëntnummer in of selecteert deze via de zoekbutton

Daarna gaat u naar de button voorschotnummer. Als er geen voorschotdossier aanwezig is ziet u onderstaande gegevens.

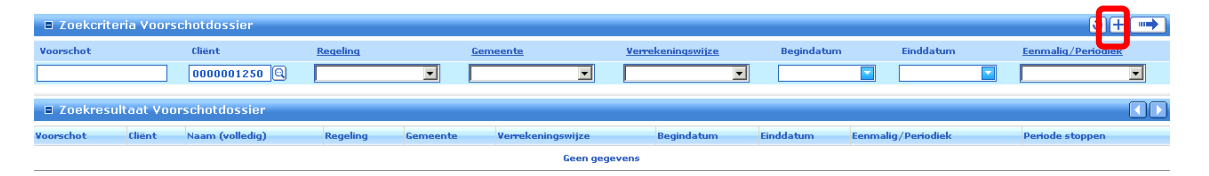

Vervolgens gaat u naar de + button om een nieuw voorschot aan te maken.

Een aantal gegevens moeten minimaal bekend zijn alvorens een eenmalig voorschot kan worden betaald. Via dit scherm kunnen deze gegevens ingevoerd worden.

| Voorschotdossier     |                                |
|----------------------|--------------------------------|
| Cliënt               | 0000001250 🔍 O Fortes          |
| Gemeente             | 100 Conversie Gemeentekode:    |
|                      |                                |
| Eenmaliq/Periodiek * |                                |
| Periodiciteit        |                                |
| Referentienummer     |                                |
| Begindatum/Einddatum |                                |
|                      |                                |
| Periode stoppen      |                                |
| Grensbedrag          |                                |
| Regeling             |                                |
| Bedrag saldo         |                                |
|                      |                                |
| Test op saldo        |                                |
| Verrekeningswijze    | Algemene en/of bijz.bijstand 💌 |

Na het invoeren en opslaan van bovenstaande gegevens wordt het voorschotdossier aangemaakt met een voorschotdossiernummer. Dit kunt u nog aanvullen met onderstaande velden.

| Onderhoud - voorschotdossie | er: 664 - O Fortes (1250) - BSN: 15230569 - Voorschotdossier |
|-----------------------------|--------------------------------------------------------------|
| Cliënt *                    | 000001250 🕲 0 Fortes                                         |
| Gemeente                    | 513 Gouda                                                    |
|                             |                                                              |
| Eenmalig/Periodiek *        | Eenmalig                                                     |
| Periodiciteit               |                                                              |
| Referentienummer *          |                                                              |
|                             |                                                              |
| Begindatum/Einddatum        |                                                              |
| Periode stoppen             |                                                              |
| Grensbedrag                 |                                                              |
| Regeling                    | 0 WET WERK EN BIJSTAND                                       |
| Bedrag saldo                |                                                              |
| Test op saldo               |                                                              |
| Verrekeningswijze           | Algemene en/of bijz.bijstand 💌                               |
|                             |                                                              |
| Toelichting                 |                                                              |

Daarna keert u automatisch terug in het scherm **Boeken eenmalig voorschot** en kunt u het boekingsprogramma afronden. De boeking wordt onmiddellijk verwerkt.

| 🗉 Onderhoud - boeken eenmali | ge voorschotten: - Boeken eenmalige voorschotten |
|------------------------------|--------------------------------------------------|
| info Voorschotnummer         | Cliënt Periode Kolom                             |
| Ø D0000664                   | O Fortes 201306 36 Eenmalig voorschot            |
| 🗉 Details                    |                                                  |
| Voorschotnummer *            | * 00000664 Q                                     |
| Cliënt                       | 0000001250 🕒 O Fortes                            |
| Periode                      | * 201306 Q                                       |
| Kolom                        | 36 Eenmalig voorschot                            |
| Volgnummer component         | 1 Eenmalig voorschot                             |
| Bedrag                       | € 300,00                                         |
| Omschrijving                 | overbrugging                                     |
| Mutatiedatum *               | 17-05-2013                                       |
| Indicatie betalen            |                                                  |
| Betaalwijze                  | Giro                                             |
| Extra omschrijving 1         |                                                  |
| Extra omschrijving 2         |                                                  |
| Extra omschrijving 3         |                                                  |

| VELD               | WAARDE                                                                                                    |
|--------------------|----------------------------------------------------------------------------------------------------|
| Voorschotnummer    | Dit nummer wordt na opslag door het systeem gegenereerd.                                                                                                    |
| Kolom              | Is altijd kolom 36 en niet muteerbaar.                                                                                                    |
| Volgnr component   | Hier maakt u de keuze 'eenmalig voorschot'.                                                                                                    |
| Mutatiedatum       | Is vooringesteld en is niet muteerbaar.                                                                                                    |
| Indicatie betalen  | Moet dit voorschot betaald worden of is deze al per cheque                                                                                                    |
|                    | betaald en wordt alleen maar geboekt.                                                                                                    |
| Betaalwijze        | Hier geeft u de betaalwijze in.                                                                                                    |
| Extra omschr 1/2/3 | Hier kunt u aanvullende omschrijvingen meegeven. Deze<br>informatie wordt opgenomen in een aan te maken<br>betaalbestand en wordt daardoor op het bankafschrift<br>vermeld.                                                                                                    |
|                    | Let op:<br>Bij een giro- of bankbetaling is het derde extra<br>omschrijvingsveld optioneel in te vullen.<br>De eerste twee velden worden al automatisch door GWS <b>4all</b><br>gevuld met het cliëntnummer, geboortedatum,<br>periodenummer en de naam van de cliënt. Bij een andere<br>betaalwijze dan giro of bank is de gebruiker vrij in het<br>muteren van de drie velden. |

#### Let op:

Indien u in het voorschotdossier (periodiek dan wel eenmalig) het grensbedrag heeft ingevuld, levert het overschrijden van dit grensbedrag géén blokkade op, maar alleen een melding bij het boeken en op het verslag (zie respectievelijk onderstaande twee afbeeldingen).

# De melding die in het scherm verschijnt: val ! Grensbedrag wordt overschreden. Voorschotmutatie 0000998877 VOO\_MUT\_023 Het verslag van de voorschotboeking is als volgt: <sup>GWS4all</sup> VOO\_MUT\_ 1.21 verslag eenmalige/correctie voorschotten SOCIALE ZAKEN Dienstjaar 2013 Datum : 24 Jun 2013 Blad : 2 Verslagnummer : 00036098 Melding : Voorschot Client Periode Datum Component Bedrag Bet Oorspr. Verslagn Restant Oorspr. Verslagn 00000351 0000998877 201305 24-06-2013 36/ 001 Eenmalig voorschot 200.00 K 200.00 overschrijding grensbedrag

Het grensbedrag is een totaalbedrag van hoeveel er aan een cliënt verstrekt mag worden. Het is geen grensbedrag per boeking. Wanneer het grensbedrag wordt overschreden, wordt dit vermeld in het printverslag.

Totaal:

200.00

#### 2.2.2 Het boeken van een eenmalig voorschot via het voorschotdossier

De tweede methode is eenmalig een boeking verrichten, nadat al eerder een voorschotdossier is aangemaakt. Hierbij geldt dat het dossier gefiatteerd moet zijn, alvorens men opnieuw kan boeken. Hoe een voorschotdossier moet worden aangemaakt is reeds omschreven.

De werkwijze verschilt niet wezenlijk van optie 1. U gaat naar het programma **Boeken/verwerken > Eenmalige voorschotten**, waarbij u via dit scherm de boeking verricht.

#### 2.3 Fiattering boekingen

Dit programma wordt alleen gebruikt, indien de organisatie gekozen heeft om de voorschotboeking eerst te laten fiatteren. (Dit kan door de applicatiebeheerder worden ingesteld d.m.v. indicatie FIAT\_VOORSCHOT=1).

# Het programma is te benaderen in GWS4all via de module Werkbeheersing > Activiteiten > Fiatteren boekingen.

Het fiatteringsprogramma biedt de mogelijkheid om per mutatiesoort (eenmalig voorschot, boeken vordering en uitbetalen debiteur) de gegevens te fiatteren. Nadat de selectie is ingevoerd kunnen de mutaties per soort worden gefiatteerd. Gecontroleerd wordt of de medewerker gerechtigd is de betreffende boekingsoort te fiatteren. Het fiatteringprogramma maakt geen printverslag.

#### 2.3.1 Werkwijze bij het boeken van een eenmalig voorschot met fiatteren

Na het boeken van het eenmalig voorschot krijgt de gebruiker het volgende printverslag.

| Voorschot Client    | Periode | Datum           | Component                             | Oorspr      | Bedrag Bet<br>verslagnr | Restant |
|---------------------|---------|-----------------|---------------------------------------|-------------|-------------------------|---------|
| 00000718 0000006657 | 201306  | 24-06-2013<br>1 | 36/ 001 Eenmalig voorschot<br>eefgeld |             | 500.00 G                |         |
|                     |         |                 |                                       | <br>Totaal: | 500.00                  |         |

De boeking van het eenmalig voorschot van € 500,00 staat nu gereed om gefiatteerd te worden. Deze € 500,00 is nog niet verwerkt in het restant bedrag, want de boeking kan door de fiatteur nog worden afgekeurd. De boeking is dus nog niet verwerkt en de definitieve verwerking vindt plaats na de **goedkeuring** van de fiatteur.

Binnen opvragen algemeen is de boeking te raadplegen in de map 'Niet gefiatteerde mutaties' (Opvragen algemeen > map voorschotten > map niet gefiatteerde mutaties).

| rwerp                           | Verslagnr.  | Periode     | Compone   | nt    |                  | Aanvullende oms. | 1     | Debet        | Credit | Betaalwijze                   | Mut.datum  | Saldo |
|---------------------------------|-------------|-------------|-----------|-------|------------------|------------------|-------|--------------|--------|-------------------------------|------------|-------|
| Opvragen                        | 243784      | 201306      | 36/001    | Eenn  | nalig voorschot  | leefgeld         | 5     | 00.00        |        | Giro                          | 24-06-2013 |       |
| Werkbebeersing (0/0)            |             |             |           |       |                  |                  | U     |              | J      |                               |            |       |
| Participatie                    |             |             |           |       |                  |                  |       |              |        |                               |            |       |
| Ditkeringen (1/1)               | Cliënt      |             | 00000066  | 57    | H de Boer        |                  |       |              |        |                               |            |       |
| Dinkomensbeheer client (0/0)    | Verslagnur  | mmer        | 243784    | 57    | IT de Doel       |                  |       |              |        |                               |            |       |
| Debiteuren (1/1)                |             |             |           |       |                  |                  |       |              |        |                               |            |       |
| Crediteuren (0)                 | Gebruiker   |             | Gebruiker | GWS   |                  |                  | Werk  | procesn      | r.     |                               |            |       |
| Voorschotten (1/2)              | Fiatteur    |             | FIATTEUF  | 2     |                  |                  | Statu | us fiatterir | ng     | Nog ni <mark>et gefiat</mark> | teerd      |       |
| 🛄 Voorschotdossier              | Opmerking   | ) fiatteur  |           |       |                  |                  |       |              |        |                               |            |       |
| Voorschotcomponenten            | Deside de   |             |           |       |                  |                  |       |              |        |                               |            |       |
| Historie voorschotten           | Periode     |             | 201306    | _     |                  |                  |       |              |        |                               |            |       |
| 🗀 Historie period. voorschotten | Componer    | nt          | 36 / 001  | Ee    | nmalig voorschot |                  |       |              |        |                               |            |       |
| — Diet gefiatteerde mutaties    | Debet       |             | 500.00    |       |                  |                  |       |              |        |                               |            |       |
| 🗀 Vrije velden                  | Credit      |             |           |       |                  |                  |       |              |        |                               |            |       |
| Key2Handhaving (0/0)            | Saldo       |             |           |       |                  |                  |       |              |        |                               |            |       |
| Handhaving (0/0)                | Omschrijvi  | ng          | leefgeld  |       |                  |                  |       |              |        |                               |            |       |
| 🛱 Wmo                           | Datum       |             | 24-06-20  | 13    |                  |                  |       |              |        |                               |            |       |
| Vragenlijsten (0/0)             | Betaalwijze | 9           | Giro      |       |                  |                  |       |              |        |                               |            |       |
| Kinderopyang (0/0)              | Extra omso  | chrijving 1 | 00000066  | 57 02 | -03-1967 201306  |                  |       |              |        |                               |            |       |
| Dessistratis (0/0)              | Extra omso  | chrijving 2 | H de Boe  | r     |                  |                  |       |              |        |                               |            |       |
|                                 | Extra omso  | chrijving 3 |           |       |                  |                  |       |              |        |                               |            |       |

In het bovenste gedeelte is te zien welk nog openstaand te fiatteren eenmalig voorschot er aanwezig is bij de betreffende cliënt.

In het onderste gedeelte van het scherm is detailinformatie te zien van de boeking. Bijvoorbeeld welke gebruiker heeft de boeking gedaan en welke fiatteur de fiattering in behandeling heeft.

De fiatteur moet via een taak in het werkproces of via het menu het volgende scherm opstarten om de boeking te kunnen fiatteren (**Werkbeheersing > Activiteiten > Fiatteren boekingen)**.

| 📱 Fiatteren boekin                            | gen                      |     |          |
|-----------------------------------------------|--------------------------|-----|----------|
| Soort mutatie                                 | Eenmalig voorschot       | . ( | Mutaties |
| Client<br>Debiteur<br>Gebruiker<br>Verslagnr. | 000003038 C Vink         |     |          |
| Datum mutatie van                             | fiattering tonen         |     |          |
| Volledige voorraad                            | fiattering tonen  Vissen |     |          |

Via de button Mutaties komt de fiatteur in het volgend scherm:

| Fiatteren voor          | schotmutaties               |                    |                           |                  |                                            |                               |                              |
|-------------------------|-----------------------------|--------------------|---------------------------|------------------|--------------------------------------------|-------------------------------|------------------------------|
| Clientnr<br>OK Afg C    | Periode<br>Opmerking fiatte | Komponent<br>ering | Bedrag                    | Omschrijving     | Datum<br>Extra omschr.<br>Oorspr. verslagn | Betalen<br>Extra omschr.<br>r | Betaalwijze<br>Extra omschr. |
| 0000006657<br>H de Boer | 201306                      | 36 / 001           | 500.00<br>Eenmalig voorso | leefgeld<br>chot | 24-06-2013<br>0000006657 02<br>243784      | ✓ Giro<br>H de Boer           | •                            |

Vervolgens kan de fiatteur de boeking door middel van een vinkje bij **OK** goedkeuren en via een vinkje bij **Afg** afkeuren.

De fiatteur heeft de mogelijkheid om bij het afkeuren een toelichting mee te geven. Zie volgend voorbeeld voor het afkeuren van de boeking:

| Fiatteren voors                               | chotmutaties   |           |                |              |                        |                          |                              |
|-----------------------------------------------|----------------|-----------|----------------|--------------|------------------------|--------------------------|------------------------------|
| Clientnr                                      | Periode        | Komponent | Bedrag         | Omschrijving | Datum<br>Extra omschr. | Betalen<br>Extra omschr. | Betaalwijze<br>Extra omschr. |
| OK Afg Opmerking fiattering Oorspr. verslagnr |                |           |                |              |                        |                          |                              |
| 0000006657                                    | 201306         | 36 / 001  | 500.00         | leefgeld     | 24-06-2013             | ✓ Giro                   | <b>•</b>                     |
| H de Boer                                     |                |           | Eenmalig voors | chot         | 000006657 02           | H de Boer                |                              |
| 🗖 🔽 be                                        | drag is niet c | orrect    |                |              | 243784                 |                          |                              |

In de opvraagmap **Opvragen algemeen > Voorschotten > Niet gefiatteerde mutaties** is te zien dat de mutatie is afgekeurd.

| Verslagnr. Period                                                                                                    | Component                                                                                                    | Aanvullende oms. | Debet Credit                       | Betaalwijze | Mut.datum  | Saldo |
|----------------------------------------------------------------------------------------------------|----------------------------------------------------------------------------------------------------|------------------|------------------------------------|-------------|------------|-------|
| 243785 201306                                                                                                    | 36 / 001 Eenmalig voorschot                                                                                                    | leefgeld         | 500.00                             | Giro        | 24-06-2013 |       |
| Cliënt<br>Verslagnummer                                                                                                    | 0000006657 H de Boer<br>243785                                                                                                 | <i>_</i>         |                                    |             |            | _     |
| Gebruiker<br>Fiatteur<br>Opmerking fiatteur                                                                                                    | Gebruiker GWS<br>FIATTEUR<br>bedrag is niet correct                                                                            | 1                | Werkprocesnr.<br>Status fiattering | Afgekeurd   |            | J     |
| Periode<br>Component<br>Debet<br>Credit<br>Saldo<br>Omschrijving<br>Datum<br>Betaalwijze<br>Extra omschrijving 1<br>Extra omschrijving 2<br>Extra omschrijving 3 | 201306<br>36 / 001 Eenmalig voorschot<br>500.00<br>leefgeld<br>24-06-2013<br>Giro<br>0000006657 02-03-1967 201306<br>H de Boer |                  |                                    |             |            |       |

#### 2.3.2 Correctie afgekeurd voorschot

Via de werkvoorraad dient de gebruiker de afgekeurde mutatie af te handelen. De afgekeurde mutatie is in de werkvoorraad te vinden onder het tabblad **Afgekeurde boekingen**.

| Dverzicht werkver | oorraad                                  |                                     |            |
|-------------------|------------------------------------------|-------------------------------------|------------|
|                   | Mutaties                                 |                                     | 😴 Vernieuw |
|                   | Afgekeurde mutaties Afgekeurde boekingen |                                     |            |
| Clienten          | V/D Cliënt/Deb.nr Naam                   | Mut.datum Toelichting               |            |
|                   | V 0000005496 Wide Jong                   | 04-08-2010 bedrag is niet correct ! |            |
| Processen         |                                          |                                     |            |
|                   |                                          |                                     |            |
| Afspraken         |                                          |                                     |            |
|                   |                                          |                                     |            |
| Mutaties (>10)    |                                          |                                     |            |

Door het dubbelklikken op de betreffende regel via Overzicht werkvoorraad of via de **Key2Voorschotten > Boeken/verwerken > Correctie afgekeurd voorschot** wordt het volgende scherm geopend:

| Onderhoud - afgekeurd voor | schot: 718 - H de Boer (6657) - BSN: 199629249 - Correctie afgekeurd voorschot |
|----------------------------|--------------------------------------------------------------------------------|
| Cliënt *                   | 000006657                                                                      |
| Voorschotnummer *          | 00000718                                                                       |
| Periode *                  | 201306                                                                         |
| Kolom *                    | 36 Eenmalig voorschot                                                          |
| Volgnummer component *     | 1 Eenmalig voorschot                                                           |
| Bedrag                     | € 500,00                                                                       |
| Omschrijving               | leefgeld                                                                       |
| Mutatiedatum *             | 24-06-2013                                                                     |
| Indicatie betalen          |                                                                                |
| Betaalwijze                | Giro                                                                           |
| Extra omschrijving 1       | 0000006657 02-03-1967 201306                                                   |
| Extra omschrijving 2       | H de Boer                                                                      |
| Extra omschrijving 3       |                                                                                |
| Opmerking fiatteur         | bedrag is niet correct                                                         |
| Gebruiker                  | GWS Gebruiker GWS                                                              |

In dit scherm is de opmerking van de fiatteur te lezen en kan de wijziging eventueel worden doorgevoerd. Vervolgens dient de fiatteur de boeking opnieuw te fiatteren en deze ziet dan het volgende scherm:

| Fiatteren voorschotmutaties |                  |                       |                           |                 |                                       |                          |                              |  |  |
|-----------------------------|------------------|-----------------------|---------------------------|-----------------|---------------------------------------|--------------------------|------------------------------|--|--|
| Clientnr                    | Periode          | Komponent             | Bedrag                    | Omschrijving    | Datum<br>Extra omschr.                | Betalen<br>Extra omschr. | Betaalwijze<br>Extra omschr. |  |  |
| OK Afg                      | Opmerking fiatte | ering                 |                           |                 | Oorspr. verslagn                      | r                        |                              |  |  |
| 0000006657<br>H de Boer     | 201306           | 36 / <mark>001</mark> | 450.00<br>Eenmalig voorsc | leefgeld<br>hot | 24-06-2013<br>0000006657 02<br>243796 | ✓ Giro<br>H de Boer      | -                            |  |  |

Na goedkeuring zijn deze boekingen **verwerkt** en als volgt te raadplegen binnen opvragen algemeen. De map **Niet gefiatteerde mutaties** is leeg en de boeking is verwerkt en te raadplegen in de map **Historie voorschotten**:

| Cliënt 0000006657 H de Boer<br>Onderwerp HISV Historie voorso                                                                                                    | chotten                                                                                                    | BSN 199629<br>Geb.datum 02                                                                               | 9249 Plein 23<br>2-03-1967 Geslacht V inzetbaar arbeid | 2803 LK<br>N Geheim          | Gouda<br>Geen beperking | ,                   |                         |                 |
|----------------------------------------------------------------------------------------------------|----------------------------------------------------------------------------------------------------|----------------------------------------------------------------------------------------------------|--------------------------------------------------------|------------------------------|-------------------------|---------------------|-------------------------|-----------------|
| Onderwerp<br>- © Algemeen<br>- Participate<br>- Difference<br>- Difference<br>- Di | Voorschot Verslag<br>719 243799<br>Cliënt<br>Verslagnummer<br>Gebruiker<br>Flatteur<br>Periode<br>Comencent      | nr. Periode C<br>201306 3<br>0000006657<br>243799<br>Gebruiker GWS<br>FIATTEUR<br>201306<br>55 (2004) 55 | Component<br>36 / 001 Eenmalig voorschot<br>H de Boer  | Aanvullende oms.<br>leefgeld | Debet Credit<br>450.00  | Betaalwijze<br>Giro | Mut.datum<br>24-06-2013 | Saldo<br>450.00 |
| Historie voorschotten     Historie voorschotten     Historie period. voorschotten     Vrije velden     KeyZHandhawing (0/0)     Handhawing (0/0)     Wmo     Vragenlijsten (0/0)     Kinderoprang (0/0)     Kinderoprang (0/0)     Cosierreelistatie (0/0)                                                                                                    | Debet<br>Credit<br>Saldo<br>Omschrijving<br>Datum<br>Betaalwijze<br>Extra omschrijving 1<br>Extra omschrijving 3 | 450.00<br>450.00<br>leefgeld<br>24-06-2013<br>Giro<br>0000006657 02<br>H de Boer                         | 2-03-1967 201306                                       |                              |                         |                     | «                       |                 |

#### 3.4 Boeken ontvangsten (directe terugbetaling voorschot)

Het door middel van een voorschot uitgekeerde bedrag kan op verschillende manieren weer aan de gemeente terugbetaald en verwerkt worden. Zowel via een terugbetaling door de cliënt (verwerking in het voorschotdossier) als d.m.v. een inhouding op de periodieke uitkering (verwerking in het uitkeringsdossier).

Ontvangsten via het uitkeringsdossier worden automatisch geboekt na het verwerken van de betreffende uitkeringsrun.

Een terugontvangen voorschotbedrag dat (niet via het uitkeringsdossier) terugbetaald is, wordt met de functie **Key2Voorschotten > Boeken/verwerken > Ontvangsten** vastgelegd.

| Onderhoud - boeken ontvangsten: - Boeken ontvangsten                                                                                                    |                          |          |              |  |  |  |  |  |  |  |
|----------------------------------------------------------------------------------------------------|--------------------------|----------|--------------|--|--|--|--|--|--|--|
| info Voorschotnummer                                                                                                    | Cliënt                   | Periode  | Kolom        |  |  |  |  |  |  |  |
| O0000664     O     O | 0 Fortes                 |          | 26 Ontvangst |  |  |  |  |  |  |  |
| -39                                                                                                    |                          |          |              |  |  |  |  |  |  |  |
| Details                                                                                                    |                          |          |              |  |  |  |  |  |  |  |
| Voorschotnummer *                                                                                                    | 00000664                 |          |              |  |  |  |  |  |  |  |
| Cliënt *                                                                                                    | 000001250 🔍 O Fortes     | 5        |              |  |  |  |  |  |  |  |
| Periode *                                                                                                    | 201306                   |          |              |  |  |  |  |  |  |  |
| Kolom *                                                                                                    | 26 Ontvangst             | -        |              |  |  |  |  |  |  |  |
| Volgnummer component *                                                                                                    | 1 Ontvangst              | •        |              |  |  |  |  |  |  |  |
| Bedrag *                                                                                                    |                          | € 200,00 |              |  |  |  |  |  |  |  |
| Omschrijving                                                                                                    | terugbetaald door client | t        |              |  |  |  |  |  |  |  |
| Mutatiedatum *                                                                                                    | 21-05-2013               |          |              |  |  |  |  |  |  |  |

#### 3.5 Ontvangsten via een inhouding in het uitkeringsdossier

Wanneer in het uitkeringsdossier '**Voorschotverrekening'** op het tabblad 'Regelingspecifiek' aangevinkt staat, zal in het uitkeringsdossier automatisch een 20-component klaargezet worden. In geval van terugbetaling via het uitkeringsdossier kan ook handmatig een component met het kolomnummer 20 opgenomen worden (bijvoorbeeld om het voorschot pas te verrekenen op een toekomstige periode).

Naast de gebruikelijke gegevens, zoals begin- en einddatum van de component en het bedrag van aflossing, komt daarbij het dossiernummer van het voorschot te voorschijn. Via **voorschotnummer** komt u in het voorschotdossier terecht. Zie onderstaand schermvoorbeeld.

| Onderhoud - uitkeringsd                                                                                                    | lossier: 2037 - O F | ortes (1250) - BSN: 15230569 (BP's: 2) - Co | mponent  |            |                |           |
|----------------------------------------------------------------------------------------------------|---------------------|---------------------------------------------|----------|------------|----------------|-----------|
|                                                                                                    |                     |                                             |          |            |                |           |
| info Kolomnummer                                                                                                    |                     | Volgnummer                                  | Bedrag   | Normbedrag | Begindatum     | Einddatum |
| 💿 🐺 1 Basisnorm (netto incl                                                                                                    | . VT)               | 1 Norm gehuwden beiden 21-64                |          | € 1.336,42 |                |           |
| Q Inhoudingen voorse     O Inhoudingen voorse     O Inhoudingen | hotten              | 1 Inhouding t.b.v. voorschot                | € 500,00 |            |                |           |
|                                                                                                    |                     |                                             |          |            |                |           |
| 🗉 Details                                                                                                    |                     |                                             |          |            |                |           |
|                                                                                                    |                     |                                             |          |            |                |           |
| Kolomnummer *                                                                                                    | 20 Inhoudingen vo   | orschotten 💌                                |          |            |                |           |
| <u>Volqnummer</u> *                                                                                                    | 1 Inhouding t.b.v.  | voorschot 💌                                 |          |            |                |           |
| Bedrag                                                                                                    |                     | € 500,00                                    | Normbe   | drag       |                |           |
| Begindatum/Einddatum                                                                                                    |                     |                                             |          |            |                |           |
| Soort component *                                                                                                    | Periodiek           |                                             |          |            |                |           |
| Omschrijving                                                                                                    |                     |                                             | Туре     |            | Voorschot 1250 |           |
|                                                                                                    |                     |                                             |          |            |                |           |
|                                                                                                    |                     |                                             |          |            |                |           |
| Cliënt inhouding                                                                                                    | 000001250 🔍 0       | Fortes                                      | Voorsch  | otnummer   | 00000664       | >         |
|                                                                                                    |                     |                                             |          |            |                |           |

Of een voorschot automatisch verrekend zal worden, wordt in eerste instantie bepaald in het uitkeringsdossier bij **Voorschotverrekening** (zie het tabblad 'Regelingspecifiek').

Twee manieren om de automatische voorschotverrekening te gebruiken:

Uitsluitend het aanvinken van de optie **Voorschotverrekening**, zonder een bedrag te vullen in het veld erachter, betekent dat GWS**4all** het voorschot ineens per eerstvolgende gelegenheid volledig zal inhouden.

Het aanvinken van de optie **Voorschotverrekening** met een bedrag ingevuld in het veld 'Bedrag automatische voorschotverrekening', betekent dat maandelijks maximaal het ingevulde bedrag ingehouden wordt ten behoeve van de voorschotadministratie, totdat het voorschot geheel is afgelost.

Het is daarnaast mogelijk zelf bij de uitkeringscomponenten een component met kolomnummer 20 op te nemen, bijvoorbeeld bij een eenmalige extra inhouding, of een periodieke inhouding (zie voorgaande afbeelding). Tijdens de reguliere uitkeringsrun wordt het aangegeven bedrag in mindering gebracht op de uitkering.

#### 3.6 Het corrigeren van een voorschot

Via dit programma **Key2Voorschotten > Boeken/verwerken > Correctie voorschot** kunnen correcties op een voorschot worden geboekt.

| 🗉 Onderhoud - correctie voorschot |          | <b>I</b> +           |
|-----------------------------------|----------|----------------------|
| info Voorschotnummer              | Bedrag   | Mutatiedatum         |
| © 🔱 00000354                      |          | 21-05-2013           |
| 🗉 Details                         |          | C+ 🗐                 |
| Voorschotnummer                   | * 000003 | 354 🔍                |
| Cliënt                            | * 000000 | 13038 🔍 C Vink       |
| Periode                           | * 201212 | 2                    |
| Kolom                             | * 36 Een | malig voorschot 📃 🗾  |
| Volgnummer component              | * 2 Corr | ectie voorschot 🗾    |
| Bedrag                            | *        | 300,00               |
| Omschrijving                      | teveel   | geboekt overbrugging |
| Mutatiedatum                      | * 21-05- | 2013 🔽               |

Te gebruiken indien ten onrechte een voorschot is geboekt (of te hoog) of indien een openstaand voorschot moet worden afgeboekt. De boeking wordt weggeschreven in de voorschothistorie en het saldo in het voorschotdossier wordt verlaagd met het ingegeven bedrag. Van de boeking wordt een verslag aangemaakt.

|     | 🖹 Bestand Bewerken Module Cliënt Samenloopbestand Prioriteit cliënt Activiteiten Opvragen Afdrukken Wachtwoord Help |            |              |           |                        |                      |          |          |             |              |           |
|-----|----------------------------------------------------------------------------------------------------|------------|--------------|-----------|------------------------|----------------------|----------|----------|-------------|--------------|-----------|
| Cli | iënt 00                                                                                                    | 00003038 C | Vink         |           | BSN 79158              | 3922 Heul 11         |          |          | 280         | 1 FQ Giessen |           |
| Or  | iderwerp HIS                                                                                                    | SV H       | listorie voo | rschotten | Geb.datum 22           | 2-09-1988 Geslacht M | Agressie | ŕ        | N (         | Geen Geen    | beperking |
|     |                                                                                                    | ,          |              |           |                        |                      |          |          |             | ,            |           |
| 0   | Voorschot                                                                                                    | Verslagnr. | Periode      | Compone   | int                    | Aanvullende oms.     | Debet    | Credit I | Betaalwijze | Mut.datum    | Saldo     |
| 1   | 354                                                                                                    | 35097      | 201212       | 36/002    | Correctie voorschot    | teveel geboekt ov    | -300.00  |          |             | 21-05-2013   | 1100.00   |
|     | 354                                                                                                    | 35096      | 201212       | 26/002    | Correctie op ontvangst | terugbetaald door    |          | 200.00   |             | 21-05-2013   | 1400.00   |
|     | 354                                                                                                    | 35095      | 201212       | 36/001    | Eenmalig voorschot     | overbrugging 2       | 200.00   |          | Giro        | 21-05-2013   | 1600.00   |
|     | 354                                                                                                    | 35091      | 201211       | 36/001    | Eenmalig voorschot     | overbrugging         | 800.00   |          | Giro        | 21-05-2013   | 1400.00   |
|     | 354                                                                                                    | 35090      | 201212       | 36/001    | Eenmalig voorschot     | test pl              | 600.00   | 1        | Giro        | 21-05-2013   | 600.00    |

## 3.7 Storneren van een eenmalig voorschot

Met dit programma heeft u de mogelijkheid om voorschotbetalingen die nog niet daadwerkelijk uitbetaald zijn te storneren, inclusief de gereedstaande betaling. Dit geldt voor 'kas', 'bank', 'giro' en 'cheque' betalingen.

Het storneren van voorschotbetalingen vindt plaats in het programma **Key2Voorschotten > Boeken/verwerken > Storneren voorschot.** 

| Selecteer voorschot  |        |               |               |         |                       |                      |               |               |
|----------------------|--------|---------------|---------------|---------|-----------------------|----------------------|---------------|---------------|
| and voorschooloning  | enene  | Verslagnummer | Mutatienummer | Periode | Kolom                 | Volgnummer component | Bedrag        | Mutatiedatum  |
| C 👽 00000354         | C Vink | 00035090      | 00226964      | 201212  | 36 Eenmalig voorschot | 1 Eenmalig voorschot | € 600,00      | 21-05-2013    |
|                      |        |               |               |         |                       |                      |               |               |
| E Details            |        |               |               |         |                       |                      |               |               |
| Voorschotnummer      |        |               |               |         |                       | * [                  | 00000354      | Q             |
| Mutatienummer        |        |               |               |         |                       | [                    | 00226964      |               |
| Client               |        |               |               |         |                       | * [                  | 0000003038    | C Vink        |
| Verslagnummer        |        |               |               |         |                       | [                    | 00035090      |               |
| Periode              |        |               |               |         |                       | * [                  | 201212        |               |
| Kolom                |        |               |               |         |                       | *                    | 36 Eenmalig   | voorschot 🗾   |
| Volgnummer component |        |               |               |         |                       | *                    | 1 Eenmalig v  | oorschot 💌    |
| Omschrijving         |        |               |               |         |                       | [                    | Storneren vei | rslagnr 35090 |
| Bedrag               |        |               |               |         |                       | *[                   |               | € 600,00      |
| Mutatiedatum         |        |               |               |         |                       | [                    | 21-05-2013    |               |
|                      |        |               |               |         |                       |                      |               |               |
| Verslagnummer        |        |               |               |         |                       | [                    | 00035098      |               |

In onderstaand voorbeeld gaat u naar de button **Selecteer voorschot**.

U geeft het dossiernummer op van het voorschotdossier. Hierna verschijnen de boekingen van het voorschotdossier. U vinkt de betreffende regel aan en slaat de gegevens op door middel van de button 🗹 🖉. Hierna worden alle gegevens van die boeking overgenomen.

| Coekcriteria Storneren voorschot |                                   |            |               |               |         |                       |                      |                |          | S = / / /    |
|----------------------------------|-----------------------------------|------------|---------------|---------------|---------|-----------------------|----------------------|----------------|----------|--------------|
| Vo                               | orschotnummer                     |            |               |               |         | Eliënt                | Verslagnummer        | Mutatienumn    | her      | Periode      |
| 00                               | 000354 🔍                          |            |               |               |         |                       | 9                    |                |          | 0            |
| •                                | Zoekresultaat Storneren voorschot |            |               |               |         |                       |                      |                |          |              |
| Г                                | Voorschotnummer                   | Cliënt     | Verslagnummer | Mutatienummer | Periode | Kolom                 | Volgnummer component | Omschrijving   | Bedrag   | Mutatiedatum |
|                                  | 00000354                          | 0000003038 | 00035090      | 00226964      | 201212  | 36 Eenmalig voorschot | 1 Eenmalig voorschot | test pl        | € 600,00 | 21-05-2013   |
|                                  | 00000354                          | 0000003038 | 00035091      | 00226966      | 201211  | 36 Eenmalig voorschot | 1 Eenmalig voorschot | overbrugging   | € 800,00 | 21-05-2013   |
|                                  | 00000354                          | 0000003038 | 00035095      | 00226968      | 201212  | 36 Eenmalig voorschot | 1 Eenmalig voorschot | overbrugging 2 | € 200,00 | 21-05-2013   |

U gaat naar opslaan en sluiten.

Vervolgens krijgt u het boekingsverslag.

| V510225835 - Notepad                                                                        |                                                        |                                 |  |
|---------------------------------------------------------------------------------------------|--------------------------------------------------------|---------------------------------|--|
| File Edit Format View Help                                                                  |                                                        |                                 |  |
| DED(SOPD&KOGD&1108DD(S16.66HD(ON<br>GwS4al)<br>VOO_MUT_ 1.21 Verslag storneren voorschotten | SOCIALE ZAKEN Centric<br>Dienstjaar 2013 Gebruiker GWS | Datum : 21 Mei 2013<br>Blad : 1 |  |
| Melding : Er zijn geen fouten opgetreden bij het storneren var                              | voorschotten.                                          |                                 |  |
| RUNPARAMETERS<br>GEBRUIKER : GWS<br>VERSLAGUR : 35098<br>EINDE RUNPARAMETERS                |                                                        |                                 |  |
| GWS4all<br>VOO_MUT_ 1.21 Verslag storneren voorschotten                                     | SOCIALE ZAKEN Centric<br>Dienstjaar 2013 Gebruiker Gws | Datum : 21 Mei 2013<br>Blad : 2 |  |
| Melding : Er zijn geen fouten opgetreden bij het storneren var                              | voorschotten.                                          |                                 |  |
| Voorschot Client Verslagnr Mutatienr Periode Component                                      | Bedrag Bet                                             | Datum                           |  |
| 00000354 0000003038 35098 00226977 201212 36/ 001<br>C Vink Storneren                       | -600.00 G<br>verslagnr 35090                           | 21-05-2013                      |  |
|                                                                                             | Totaal: -600.00                                        |                                 |  |
| u <sup>www</sup> EINDE LIJST <sup>www</sup> aantal bladzijden : 2<br>D                      |                                                        |                                 |  |

In **Opvragen algemeen** is in de map **Historie voorschotten** te zien dat het desbetreffende voorschot is gestorneerd. Tevens zijn de eventuele correcties en andere mutaties terug te vinden.

| Voorschot    | Verslagn   | r. Periode     | Compon     | ent                                                                                                    |      | Aanvullende oms   |            | Debet   | Credit | Betaalwijze | Mut.datum  | Saldo   |
|--------------|------------|----------------|------------|----------------------------------------------------------------------------------------------------|------|-------------------|------------|---------|--------|-------------|------------|---------|
| 354          | 35098      | 201212         | 36/001     | Eenmalig voorsch                                                                                                | ot   | Storneren verslag | Inr 35090  | -600.00 |        | Giro        | 21-05-2013 | 500.00  |
| 354          | 35097      | 201212         | 36/002     | Correctie voorscho                                                                                              | ot   | teveel geboekt ov | erbrugging | -300.00 |        |             | 21-05-2013 | 1100.00 |
| 354          | 35096      | 201212         | 26/002     | Correctie op ontva                                                                                              | ngst | terugbetaald door | rclient    |         | 200.00 |             | 21-05-2013 | 1400.00 |
| 354          | 35095      | 201212         | 36/001     | Eenmalig voorsch                                                                                                | ot   | overbrugging 2    |            | 200.00  |        | Giro        | 21-05-2013 | 1600.00 |
| 354          | 35091      | 201211         | 36/001     | Eenmalig voorsch                                                                                                | ot   | overbrugging      |            | 800.00  |        | Giro        | 21-05-2013 | 1400.00 |
| 354          | 35090      | 201212         | 36/001     | Eenmalig voorsch                                                                                                | ot   | test pl           |            | 600.00  |        | Giro        | 21-05-2013 | 600.00  |
|              |            |                |            |                                                                                                    |      |                   |            |         |        |             |            |         |
| 0.00         |            |                | 0.1 F 1    |                                                                                                    |      |                   |            |         |        |             |            |         |
| Client       |            | 0000003038     | C VINK     |                                                                                                    |      |                   |            |         |        |             |            |         |
| verslagnum   | mer        | 35098          |            |                                                                                                    |      |                   |            |         |        |             |            |         |
| Cohruikor    |            | o              | 10/-1-0    |                                                                                                    |      |                   |            |         |        |             |            |         |
| Gebruiker    |            | Gemeentelijk   | weizijns s | systeem                                                                                                    |      |                   |            |         |        |             |            |         |
| Flatteur     |            | Flatteur (wach | itwoora gw | /\$123)                                                                                                    |      |                   |            |         |        |             |            |         |
| Poriodo      |            | 204242         |            |                                                                                                    |      |                   |            |         |        |             |            |         |
| Commonort    |            | 201212         | <b>-</b>   | and the state of the state of the state of the state of the state of the state of the state of the state of the |      |                   |            |         |        |             |            |         |
| Dohot        |            | 36 / 001       | Eenmalig   | voorschop                                                                                                    |      |                   |            |         |        |             |            |         |
| Oversit      |            | -600.00        |            |                                                                                                    |      |                   |            |         |        |             |            |         |
| Credit       |            |                |            |                                                                                                    |      |                   |            |         |        |             |            |         |
| Saldo        |            | 500.00         |            | ~~                                                                                                    |      |                   |            |         |        |             |            |         |
| Omschrijving | g          | Storneren ver  | slagnr 350 | 190                                                                                                    |      |                   |            |         |        |             |            |         |
| Datum        |            | 21-05-2013     |            |                                                                                                    |      |                   |            |         |        |             |            |         |
| Betaalwijze  |            | Giro           |            |                                                                                                    |      |                   |            |         |        |             |            |         |
| Extra omsch  | irijving 1 | 0000003038     | 22-09-198  | 8 201212                                                                                                    |      |                   |            |         |        |             |            |         |
| Extra omsch  | irijving 2 | C Vink         |            |                                                                                                    |      |                   |            |         |        |             |            |         |
| Extra omsch  | irijving 3 |                |            |                                                                                                    |      |                   |            |         |        |             | **         |         |

# Hoofdstuk 4: De functie Afdrukken / Opvragen voorschotgegevens

#### 4.1 Inleiding

Onder Suite4Inkomen > Key2Voorschtten > **Afdrukken** vindt u enkele afdrukmogelijkheden: Historie, Saldilijst, Aanvullende statistiek en Printtaken.

#### 4.2 Historie

Dit overzicht geeft per cliënt het verloop van de verstrekking en terugbetaling van het voorschot weer. Tevens worden inhoudingen ten behoeve van Debiteuren en Crediteuren, die eventueel op verstrekte voorschotten hebben plaatsgevonden, getoond.

| Selectiecriteria Afdrukken historie voorschotten |          |            |   |
|--------------------------------------------------|----------|------------|---|
| Voorschotnr van/tot en met                       | 00000354 | @ 00000354 | 0 |
|                                                  |          |            |   |
| Gemeente                                         |          |            | - |
|                                                  |          |            |   |
| Periode van/tot en met                           | 201201   | Q 201305   | 9 |
| Boekingsdatum van/tot en met                     |          |            |   |
| Verwerking Direct  Direct afdrukken              |          |            |   |
|                                                  |          |            |   |

| Veld                | WAARDE                                                                                                    |
|---------------------|----------------------------------------------------------------------------------------------------|
| Voorschotnr van t/m | De reeks van cliënten (voorschotdossiers) waarvoor het                                                                                                    |
|                     | overzicht afgedrukt moet worden.                                                                                                    |
| Gemeente            | Indien meergemeente functionaliteit van toepassing is, kan<br>het overzicht van een afzonderlijke gemeente afgedrukt<br>worden. Via de button kan de gewenste gemeente worden<br>gekozen. |
| Periode van t/m     | De periode waarover het overzicht afgedrukt moet worden.                                                                                                    |
| Boekingsdatum van   | Selectie van het af te drukken overzicht aan de hand van de                                                                                                    |
| t/m                 | boekingsdatum.                                                                                                    |

Op het scherm dient **minimaal één selectiecriterium** ingevuld te worden. Dit om te voorkomen dat onbedoeld een te grote selectie plaatsvindt en een overzicht over alle cliënten en alle periodes wordt aangemaakt. Op het overzicht worden in detail alle relevante boekingen getoond die betrekking hebben op de voorschotdossiers die binnen de ingegeven selectie vallen. Inhoudingen op uitkeringen ter aflossing van een voorschot, worden ook op dit historisch overzicht afgedrukt. Per cliënt wordt een totaal afgedrukt en aan het einde van de lijst een totaal generaal.

Hieronder wordt het resultaat weergegeven van bovenstaande selectie:

| LE_(SOP_&kOG_&]108D_(S16.66H_(ON                                                                                                    |                               |                                                              |               |                 |
|----------------------------------------------------------------------------------------------------|-------------------------------|--------------------------------------------------------------|---------------|-----------------|
| GW54all<br>SZVS410 1.19 Historie voorschotten                                                                                                    |                               | SOCIALE ZAKEN Centric<br>Dienstjaar 2013                     | Datum<br>Blad | 23-05-2013<br>1 |
| Client Naam                                                                                                    | Periode Verslag               | Component                                                    | Debet         | Credit Bet      |
| RUNPARAMETERS<br>GEBRUIKER : Gemeentelijk we<br>voorschotnr van/tot en met : 00000354 / 0000<br>Gemeente :<br>Periode van/tot en met : 201201 / 201305<br>Boekingsdatum van/tot en met: /<br>EINDE RUNPARAMETERS | lzijns Systeem<br>0354<br>;   |                                                              |               |                 |
| GWS4all<br>SZV5410 1.19 Historie voorschotten                                                                                                    |                               | SOCIALE ZAKEN Centric<br>Dienstjaar 2013                     | Datum<br>Blad | 23-05-2013<br>2 |
| Client Naam                                                                                                    | Periode Verslag               | Component                                                    | Debet         | Credit Bet      |
| 0000003038 C Vink                                                                                                    | 201212 35090                  | 36/001 test pl                                               | 600.00        | G               |
|                                                                                                    | 201211 35091                  | 36/001 overbrugging                                          | 800.00        | G               |
|                                                                                                    | 201212 35095                  | 36/001 overbrugging 2                                        | 200.00        | G               |
|                                                                                                    | 201212 35096                  | 26/002 terugbetaald door client                              |               | 200.00          |
|                                                                                                    | 201212 35097                  | 36/002 teveel geboekt overbrugging                           | -300.00       |                 |
|                                                                                                    | 201212 35098<br>Mutatiedatum: | 21-05-2013<br>36/001 storneren verslagnr 35090<br>21-05-2013 | -600.00       | G               |
|                                                                                                    |                               | Totaal mutaties                                              | 700.00        | 200.00          |
| *** EINDE LIJST *** aantal bladzijden :                                                                                                    | 2                             | Totaal generaal                                              | 700.00        | 200.00          |

## 4.3 Saldilijst

De saldilijst voorschotten geeft per cliënt het saldo van het voorschot weer (totalen per soort boeking voorgaand jaar en huidige jaar).

| Selectiecriteria Saldilijst voorschotten |                        |            |             |  |
|------------------------------------------|------------------------|------------|-------------|--|
| Dienstjaar                               | 2013                   |            |             |  |
|                                          |                        |            |             |  |
| Voorschotnr van                          | 00000354               | tot en met | 00000354 *Q |  |
|                                          |                        |            |             |  |
| Regeling toekomst                        | 0 Wet Werk en Bijstand |            |             |  |
|                                          |                        |            |             |  |
| Gemeente                                 |                        |            |             |  |
|                                          |                        |            |             |  |
| Boekingsdatum van                        | 01-01-2013             | tot en met | 31-05-2013  |  |
|                                          |                        |            |             |  |
| Inclusief nul-saldi                      |                        |            |             |  |
| Teller verhogen                          |                        |            |             |  |
| Saldilijst 2 afdrukken                   |                        |            |             |  |
| Verwerking<br>Direct Verwerking          |                        |            |             |  |

| Veld                       | WAARDE                                                                                                    |
|----------------------------|----------------------------------------------------------------------------------------------------|
| Dienstjaar                 | Standaard wordt het lopende dienstjaar door GWS <b>4all</b><br>gevuld. Het is mogelijk een afwijkend dienstjaar te nemen.<br>Alle gegevens van het betreffende dienstjaar worden op de<br>lijst afgedrukt. |
| Voorschotnummer<br>van t/m | De reeks van cliënten (voorschotdossiers) waarvoor het<br>overzicht afgedrukt moet worden.                                                                                                    |
| Regeling toekomst          | De regeling, die <b>in het voorschotdossier</b> is opgegeven. Dit<br>geldt als mogelijk aanvullend selectiecriterium. Via de<br>detailknop kan een eventueel gewenste regeling<br>geselecteerd worden.     |
| Gemeente                   | Indien meergemeente functionaliteit van toepassing is, kan<br>het overzicht van een afzonderlijke gemeente afgedrukt<br>worden. Via de button kan de gewenste gemeente worden<br>gekozen.                  |

| Veld                          | WAARDE                                                                                                    |  |  |  |
|-------------------------------|----------------------------------------------------------------------------------------------------|--|--|--|
| Boekingsdatum van             | Mogelijkheid om voorschotten voor de saldilijst te selecteren                                                                                                    |  |  |  |
| t/m                           | aan de hand van de boekingsdatum.                                                                                                    |  |  |  |
| Inclusief nul-saldi J/N       | Moeten op de saldilijst ook de voorschotdossiers getoond                                                                                                    |  |  |  |
|                               | worden die een 0-saldo hebben? Standaard is deze rubriek                                                                                                    |  |  |  |
|                               | aangevinkt.                                                                                                    |  |  |  |
| Verhogen salditeller<br>J/N   | Aanduiding of de salditeller per voorschotdossier moet<br>worden opgehoogd. Deze salditeller geeft aan hoe vaak een<br>voorschotdossier al op de saldilijst is afgedrukt (waarbij dan<br>wel deze indicatie is aangevinkt). Op deze wijze kan inzicht<br>worden verkregen in de duur dat een voorschot reeds open<br>staat. |  |  |  |
| Saldilijst 2 afdrukken<br>J/N | Deze optie heeft een nadrukkelijke relatie met de vorige<br>rubriek. Hierbij is het namelijk mogelijk nog een tweede lijst af<br>te drukken die gesorteerd is op hoogte van de salditeller.                                                                                                    |  |  |  |

Op het scherm dienen **minimaal** de **voorschotnummers** ingevuld te worden. Dit om te voorkomen dat onbedoeld een te grote selectie plaatsvindt en een overzicht over alle cliënten wordt aangemaakt.

Op het overzicht wordt het totaal van de verschillende boekingen van het voorgaand jaar afgedrukt alsmede de totalen van de boekingen van het lopende jaar, vanzelfsprekend voor de cliënten die binnen de ingegeven selectie vallen. Inhoudingen op uitkeringen ter aflossing van een voorschot, worden ook op dit historisch overzicht afgedrukt. Per cliënt worden alleen de totalen afgedrukt en aan het einde van de lijst een totaal generaal.

#### Hieronder wordt het resultaat weergegeven van bovenstaande selectie:

| HE-(SOP-&kOG-&l108D-(S16.66H-(ON<br>GwS4al)<br>SZVS430 Saldilijst voorschotten                                                                                                    | SOCIALE ZAKEN<br>Dienstjaar 2013 |                                |            | Datum :<br>Blad : | : 23-05-2013<br>: 1 |                 |
|----------------------------------------------------------------------------------------------------|----------------------------------|--------------------------------|------------|-------------------|---------------------|-----------------|
| Clientnr/ Voorschotnr Regeling<br>Naam                                                                                                    | Vor<br>Voorschot                 | ig -jaa<br>Betaald             | r<br>saldo | Voorschot         | Betaald             | saldo           |
| RUNPARAMETERS<br>GEBRUIKER : Gemeentelijk Welzijns Systeem<br>Dienstjaar : 2013<br>Voorschotnr van : 00000354<br>Regeling toekomst : 00 Wet Werk en Bijstand<br>Gemeente :<br>Boekingsdatum van : 01-01-2013<br>Inclusief nul-saldi : Ja<br>Teller verhogen : Nee<br>Saldilijst 2 afdrukken: Nee<br>EINDE RUNPARAMETERS | n<br>tot en me<br>tot en me      | t: 00000354<br>t: 31-12-2013   |            |                   |                     |                 |
| GWS4all<br>SZVS430 Saldilijst voorschotten                                                                                                    |                                  | SOCIALE ZAKEN<br>Dienstjaar 20 | 013        |                   | Datum :<br>Blad :   | 23-05-2013<br>2 |
| Clientnr/ Voorschotnr Regeling<br>Naam                                                                                                    | Vor<br>Voorschot                 | ig -jaa<br>Betaald             | r<br>Saldo | Voorschot         | Betaald             | saldo           |
| 0000003038 00000354 00 wet werk en Bijstand<br>C Vink                                                                                                    | 700.00                           | 200.00                         | 500.00     | 0.00              | 0.00                | 500.00          |
| Totaal generaal                                                                                                    | 700.00                           | 200.00                         | 500.00     | 0.00              | 0.00                | 500.00          |
| *** EINDE LIJST *** aantal bladzijden : 2                                                                                                    |                                  |                                |            |                   |                     |                 |

#### 4.4 Aanvullende statistiek

Bij elk onderhoudsscherm van de voorschotdossiers is het mogelijk om aanvullende gemeentelijke statistiek op te nemen.

#### Let op:

Deze statistische gegevens hebben dus niets te maken met de verplicht aan te leveren maandelijkse BUS-statistiek aan het CBS.

| Selectiecriteria Aanvullende statistiek voorschotten |                  |
|------------------------------------------------------|------------------|
| Regeling                                             | 7 Voorschotten   |
| Statistiek                                           |                  |
|                                                      |                  |
| Clientnummer van                                     | 000003038 C Vink |
| tot en met                                           | 000003038 C Vink |
|                                                      |                  |
| Gemeente                                             |                  |
| Verwerking<br>Direct v Direct afdrukken              |                  |

| Veld                 | WAARDE                                                                                                    |  |  |  |  |
|----------------------|----------------------------------------------------------------------------------------------------|--|--|--|--|
| Regeling             | Voor welke regeling de lijst moet worden afgedrukt, indien                                                                                                    |  |  |  |  |
|                      | leeg dan betreft het alle regelingen.                                                                                                    |  |  |  |  |
| Statistiek           | De waarde van de statistiekcode. De gemeente bepaalt zelf                                                                                                    |  |  |  |  |
|                      | hoe men met de invulling hiervan moet omgaan.                                                                                                    |  |  |  |  |
| Cliëntnummer van t/m | De reeks van cliënten waarvoor het overzicht afgedrukt moet<br>worden. Via de detailknop kan het zoekscherm cliënt worden<br>opgeroepen waarin de gewenste cliënt kan worden<br>geselecteerd. |  |  |  |  |
| Gemeente             | Indien meergemeente functionaliteit van toepassing is, kan<br>het overzicht van een afzonderlijke gemeente afgedrukt<br>worden. Via de button kan de gewenste gemeente worden<br>gekozen.     |  |  |  |  |

Binnen verschillende modules kan deze gemeentelijke statistiek bijgehouden worden. Binnen alle modules wordt gebruik gemaakt van dezelfde mogelijke coderingen Deze informatie is uitsluitend voor gemeentelijk gebruik (management informatie) relevant.

## 4.5 Opvragen voorschotgegevens

De volgende opvraagmappen hebben betrekking op voorschotten:

| 🛱 Opvragen algemeen, client: 0000005495 - van Veen - BSN: 282947541                                                                                                    |                                                                                                    |                                                         |                                   |                     |                                                                                                 |                                                                       |
|----------------------------------------------------------------------------------------------------|----------------------------------------------------------------------------------------------------|---------------------------------------------------------|-----------------------------------|---------------------|-------------------------------------------------------------------------------------------------|-----------------------------------------------------------------------|
| Cliënt 0000005495 van Veen<br>Onderwerp VOOD Voorschotdossie                                                                                                    | r BSN<br>Geb                                                                                                    | 282947541<br>.datum 05-08-                              | Hoofdweg 15<br>1966 Geslacht M    | Vrije velden blabl  | 2805 JJ Gouda<br>N Geheim Gee                                                                   | en beperking                                                          |
| Onderwerp  Conderwerp  Algemeen (0/0)  Conderwerp  Algemeen (0/0)  Conderwerp  Algemeen (0/0)  Conderwerp  Conderwerp  Conderw | Voorschot Datum reg<br>615 04-08-201                                                                                     | jistratie Pe                                            | eriodiciteit Gerneen<br>Werk, Ini | te<br>«omen en Zorg |                                                                                                 |                                                                       |
| Voorschotcomponenten     Voorschotten     Historie voorschotten     Niet gefatteerde mutaties     Key2Handhaving (0/0)     Handhaving (0/0)     Wno     Vagenlijsten (0/0)     Kinderopvang (0/0)                                                                                                    | Voorschot<br>Clientnr<br>Referentienummer<br>Periodiciteit<br>Begindatum<br>Periode stoppen<br>Regeling<br>Test op saldo | 00000615<br>0000005495<br>00005495<br>WET WERK EN<br>Ja | van Veen<br>N BIJSTAND            |                     | Gemeente<br>Datum registratie<br>Eenmalig/Periodiek<br>Einddatum<br>Grensbedrag<br>Bedrag saldo | Werk, Inkomen en Zorg<br>04-08-2010<br>Eenmalig<br>1.200,00<br>400,00 |
| B Dossierregistratie (0/0)<br>B Dogstebeheer<br>B G Stadspas (0/0)<br>B G Schuldhulpverlening                                                                                                    | Tenaamstelling<br>Adres<br>Postoode<br>Betaalwijze<br>Bank<br>Bankrekening<br>Toelichting<br>Historie                    | Nee                                                     |                                   |                     | Naam<br>Girorekening                                                                            | _                                                                     |

- Actuele voorschotdossiergegevens inclusief componenten
- Geboekte bedragen m.b.t. voorschotten (historie)
- Nog te fiatteren voorschotboekingen